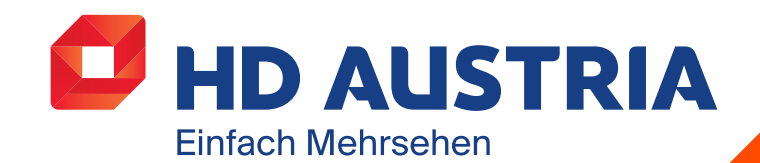

Februar 2020

# BENUTZER-HANDBUCH

HD Austria SAT-Receiver MZ-102

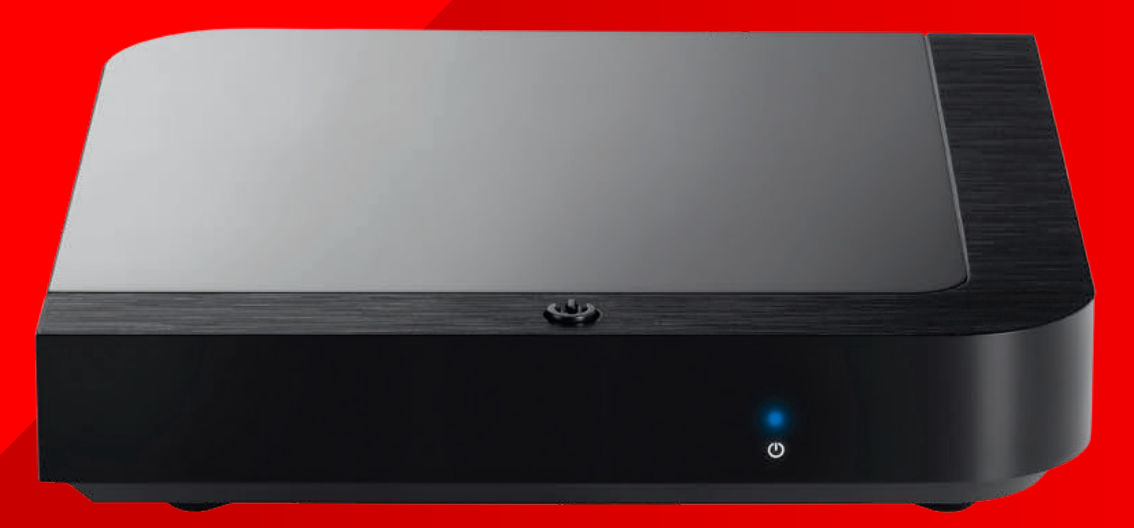

HD Austria® ist eine Marke, welche M7 Group S.A. unter Lizenz nutzt.

## Inhalt

- Sicherheitshinweise 1
- 2 Einleitung
  - Zubehör
    - Vorderseite/
    - Rückseite
  - Fernbedienung
- 3 Erste Schritte
  - Einrichtung
  - Erstinstallation
  - Anleitung zur Ausrichtung
  - Software-Updates

4 Bedienung

Inhalten

- Restart-TV

- Replay-TV

wechseln

- Senderliste

- Wiedergabe von

- Live-TV (DVB und OTT)

- 5 Einstellungen
- Navigationsprinzipien - System
  - Favoriten
  - Aufnahme
  - Installation
  - Information
- Video-on-Demand (VoD)
- Fernsehsender
  - - Funktionen
  - 7
- Symbole für verfügbare
- Funktionen - Navigation

- Fernsehsender-Symbole

- Audio-Steuerung

- Favoritenlisten
- Informationsleiste
- Wiedergabe-Leiste
- Detailseite
- Hauptmenü
- Programmübersicht
- Aufnahme
- Anforderungen für
- Massen-speichergeräte für Pause-TV und Aufnahmen
- Aufnahme-Timer
- Sofortaufnahme
- Wiedergabe von
- Aufnahmen
- Pause-TV
- Suche
- Home (mit Internet)
- Bibliothek (mit Internet)
- Teletext
- Radio-Modus

- 6 Mein Konto - Einleitung
- MZ-102 Menüstruktur
- 8 Fehlerbehebung
- 9 Technische Daten

## SICHERHEITS-HINWEISE

HD Austria® ist eine Marke, welche M7 Group S.A. unter Lizenz nutzt.

## Sicherheit

Sichere Gerätenutzung:

- Lies dir die gesamte Anleitung und alle Sicherheitshinweise vor der Nutzung durch
- Das Nichtbefolgen der Anleitung könnte zu Verletzungen oder Schäden am Gerät und/oder Eigentum führen

## Warnungen und Vorsichtsmaßnahmen

- Der MZ-102 hat keinen Netzschalter. Das Das Gerät muss sich auf einer stabilen Einstecken des Adapters in die Steckdose ist das Letzte, was du bei der Installation des Receivers machst. Das Abstecken des Adapters aus der Steckdose ist das Erste, was du machst, wenn du jegliche Form der Wartung durchführst oder ihn bewegst.
- Verwende ausschließlich die Kabel und den Netzadapter, die mit dem Gerät geliefert wurden. Das Einstecken des Steckers und Anstecken der Kabel erfordert keinen übermäßigen Krafteinsatz.
- Wenn der Netzadapter, die Kabel oder das Gerät beschädigt erscheinen, unterbrich sofort die Nutzung. Überprüfe regelmäßig den Zustand des Geräts und der Kabel.
- Platziere das Gerät in einer gut belüfteten, trockenen Umgebung, wo kein Risiko besteht, dass es mit Speisen oder Wasser in Berührung kommt. Es sollte sich in einer aut temperierten Umgebung und nicht in der Nähe von Wärmequellen oder Flammen (z. B. Heizungen, Kerzen) befinden,

- Oberfläche befinden und darf nicht auf oder unter andere elektronische Geräte gestellt werden
- Wenn du eine externe Festplatte verwendest, lege sie nicht auf oder unter den MZ-102
- Die Reinigung des Geräts kann mit einem weichen, feuchten Tuch erfolgen, nachdem der MZ-102 von der Stromauelle aetrennt wurde. Das Gerät muss trocken sein, bevor es wieder eingeschaltet wird.
- Versuche nie das Gerät zu öffnen oder etwas in die Lüftungsschlitze einzuführen. Nicht autorisierte Reparaturen und Manipulationen führen zum Verlust deiner Garantieansprüche für dieses Gerät.

## Allgemeine Sicherheit

Dieses Gerät enthält eine Schutztechnologie, die durch Patente und andere geistige Eigentumsrechte der M7 Luxembourg S.A. und ihrer Lieferanten geschützt ist. Nachkonstruktion und Demontage sind verboten.

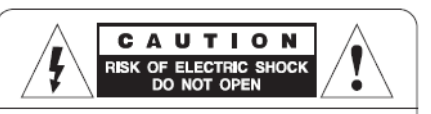

CAUTION : To reduce the risk of electrical shock, do not remove the cover. No user serviceable parts inside. Refer any servicing to qualified service personnel

Fragen?

Wenn du weitere Fragen, Anliegen oder Reparaturbedarf hast:

- Besuche unsere Website: www.hdaustria.at
- Ruf uns an: T+43 (0)1 2051 2351

# EINLEITUNG

HD Austria® ist eine Marke, welche M7 Group S.A. unter Lizenz nutzt.

2

## 2.1 Zubehör

- User Guide
- Batterien
- Fernbedienung
- HDMI-Kabel
- Stromkabel

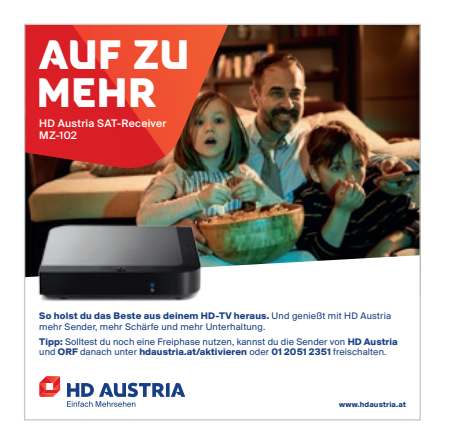

User Guide

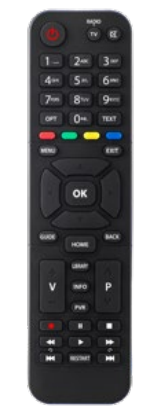

Fernbedienung

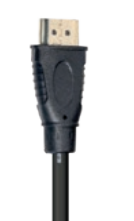

HDMI-Kabel

Stromkabel

## 2.2 Vorderund Rückseite

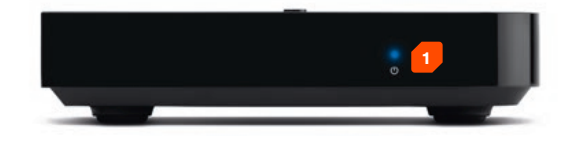

#### Vorn

**1. Status-LED:** Das rote Licht leuchtet im Standby-Modus, das blaue während des Betriebsmodus. Das blaue Licht blinkt beim Hochfahren und wenn eine Taste auf der Fernbedienung gedrückt wird.

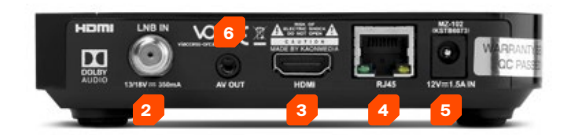

## Hinten

- 2. SAT-Kabel: Verbinde den MZ-102 mit deiner Satellitenantenne mithilfe eines HD-tauglichen Koaxialkabels\*
- **3. Fernseher:** Schließe dein TV-Gerät mittels HDMI-Kabel an (im Lieferumfang enthalten)
- 4. Internet: Verbinde deinen MZ-102 mit einem LAN-Kabel\* oder über WLAN mit dem Internet, um zusätzliche Internet-Sender oder Funktionen nutzen zu können. So kannst du Sendungen neu starten oder tausende Filme auf Abruf sehen.

5. Strom: Stecke das Stromkabel an

6. Analoger Ausgang: Zum Beispiel für externe Audio-Systeme

\* Nicht im Lieferumfang enthalten.

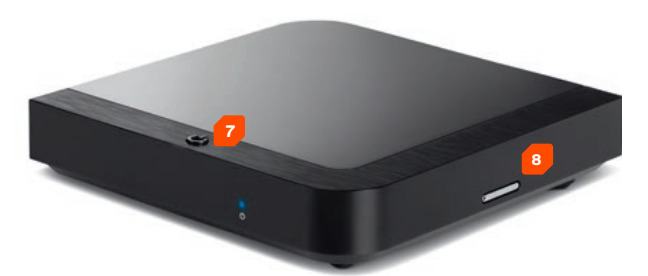

#### Oben/rechts

- 7. Gerät ein/aus: Um entweder in den Betriebsmodus oder den Standby-Modus zu wechseln
- 8. Smartcard-Halterung: Enthält die bereits vorinstallierte Smartcard

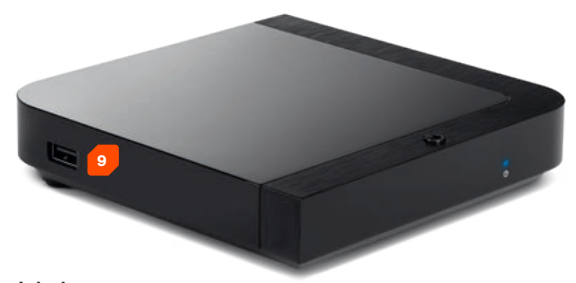

### Links

9. USB: Schließe eine externe Festplatte an den auf der Seite des MZ-102 befindlichen USB-Anschluss an, um die Aufnahme- und Pause-Funktion nutzen zu können (siehe Schritt 4)

## 2.3 Fernbedienung

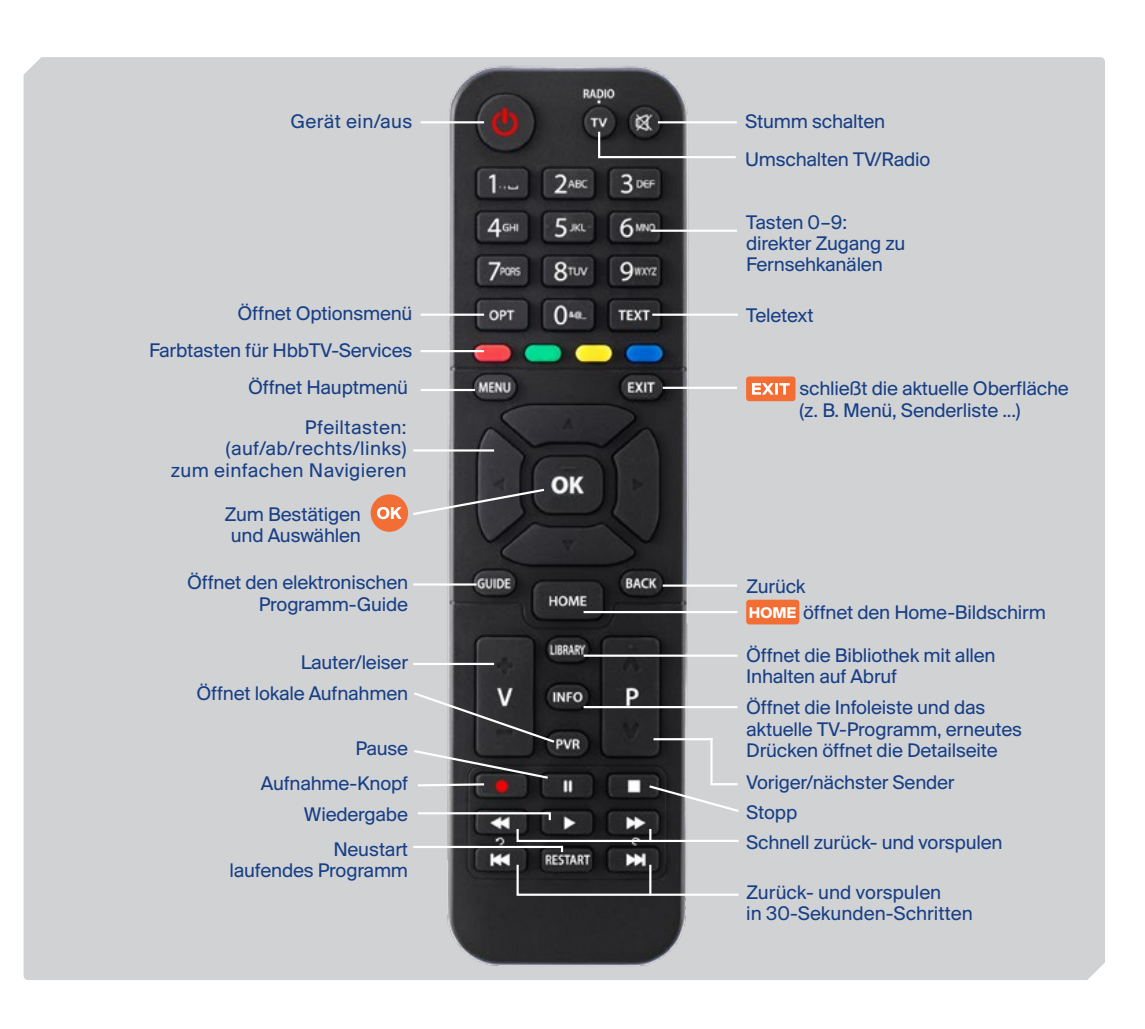

# ERSTE SCHRITTE

HD Austria® ist eine Marke, welche M7 Group S.A. unter Lizenz nutzt.

3

## 3.1 Einrichtung

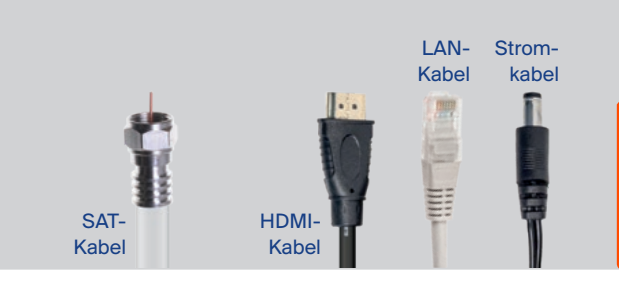

**Einschalten:** Wenn alle Kabel eingesteckt und Batterien in der Fernbedienung sind, schalte deinen Receiver ein. Stelle sicher, dass du auf deinem TV-Gerät den richtigen HDMI-Eingang ausgewählt hast, und folge den Anweisungen auf dem Bildschirm.

Tipp: Der MZ-102 f\u00e4hrt standardm\u00e4\u00e5\u00e46 gi jedem Einschalten aus dem Energiesparmodus hoch. Um die Startzeit zu reduzieren, kannst du den Zeitpunkt, wann die Box in den Energiesparmodus wechselt, anpassen. \u00fcber Einstellungen > System > Bildschirmanzeige > Eco-Standby-Zeit gibt es vier Startm\u00f6glichkeiten, die du w\u00e4hlen kannst:

- Standard: MZ-102 wechselt 5 Minuten nach dem Ausschalten in den Energiesparmodus
- 4 Stunden: MZ-102 wechselt 4 Stunden nach dem Ausschalten in den Energiesparmodus
- 8 Stunden: MZ-102 wechselt 8 Stunden nach dem Ausschalten in den Energiesparmodus
- Deaktivieren: MZ-102 wechselt nie in den Energiesparmodus

.

5 USB-Anschluss: auf der linken Seite des MZ-102

Sicherheitshinweis: Halte die Lüftungsschlitze des Gehäuses frei. Stelle deinen Receiver daher nicht in einen geschlossenen oder unzureichend belüfteten Schrank oder direkt auf bzw. unter ein anderes Gerät.

- **1. SAT-Kabel:** Verbinde deinen MZ-102 mithilfe eines HD-tauglichen Koaxialkabels (nicht im Lieferumfang enthalten) mit deiner Satellitenantenne
- 2. Fernseher: Schließe dein TV-Gerät mittels HDMI-Kabel an (im Lieferumfang enthalten)
- 3. Internet: Verbinde deinen MZ-102 mit einem LAN-Kabel (nicht im Lieferumfang enthalten) oder über WLAN mit deinem Internetrouter oder Modem. Nur mit einem mit dem Internet verbundenen Receiver kannst du zusätzliche Internet-Sender nutzen, Sendungen neu starten und tausende Filme auf Abruf sehen.
- 4. Strom: Stecke das Stromkabel an (im Lieferumfang enthalten)
- 5. USB: Schließe eine externe Festplatte (nicht im Lieferumfang enthalten) bei dem auf der Seite des MZ-102 befindlichen USB-Anschluss an, um die Aufnahme- und Pause-Funktion nutzen zu können
- 6. Analoger Ausgang: Zum Beispiel für externe Audio-Systeme ein externer AV-Adapter wird benötigt (nicht im Lieferumfang enthalten)

HD Austria<sup>®</sup> ist eine Marke, welche M7 Group S.A. unter Lizenz nutzt.

## 3.2 **Erstinstallation**

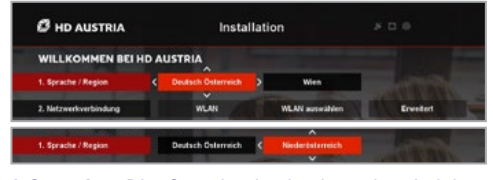

 Sprache: Die Sprache ist basierend auf deiner Smartcard voreingestellt. Bitte bestätige mit OK oder ändere die Sprache mit den Pfeiltasten

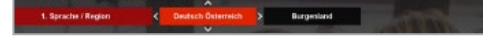

**Eine Region wählen\*:** Bitte wähle deine gewünschte Region für regionale Sender aus.

Bestätige deine Auswahl mit **OK**, um zu Schritt 2 zu gelangen.

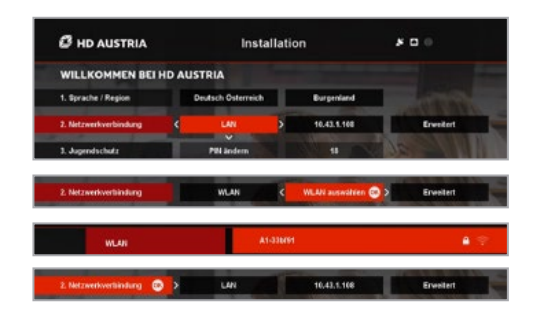

2. Netzwerkverbindung: Wenn dein Receiver bereits mit dem LAN-Kabel verbunden ist, ist "LAN" schon ausgewählt. Drücke OK, um das zu bestätigen. Für individuelle Einstellungen gehe zu "Erweitert". Falls es keine LAN-Verbindung gibt, verbinde deinen Receiver mit dem WLAN. Wähle einfach dein WLAN-Netzwerk aus und gib gegebenenfalls das Passwort ein. Bestätige mit OK. Wenn keine Internet-Verbindung verfügbar ist, wähle "Überspringen". Bestätige deine Auswahl mit OK.

| C HD AUSTRIA          |       | In              | stallatio | in                                                                                                    | * 0 | •          | 16:0 |
|-----------------------|-------|-----------------|-----------|----------------------------------------------------------------------------------------------------|-----|------------|------|
| WILLKOMMEN BEI        | HD AU | STRIA           |           |                                                                                                    |     |            |      |
| 1. Sprache / Region   |       | Deutsch Österre | ich       | Burgenland                                                                                                    |     |            |      |
| 2. Netzwerkverbindung |       | LAN             |           | 10.43.1.108                                                                                                    | T   | Erveiter   | 6    |
| 1. Jugendischutz      |       | PIN andern      | •         | -                                                                                                    | 100 |            |      |
| 4. Sateliten-Scan     |       |                 | r i       |                                                                                                    |     |            |      |
| 5. Software-Check     |       |                 |           | The species                                                                                                    |     |            | 11   |
| 1. Jugendschutz       | 31    | ¥               | 1130      | The second second second second second second second second second second second second second second second se |     | Los gehi'i | el . |

**3. Jugendschutz:** Die PIN ist mit 1234 voreingestellt. Wir empfehlen, diesen Code zu ändern und das Mindestalter für eingeschränkte Inhalte mit den **Pfeiltasten** auf der Fernbedienung einzustellen. Bestätige mit **OK**, um fortzufahren.

| C HD AUSTRIA |                             | Installa                    | tion                                  | * 0     | •           | 16:01          |
|--------------|-----------------------------|-----------------------------|---------------------------------------|---------|-------------|----------------|
|              | Automatische Sateliitensuch | sale Bit                    |                                       |         | Astra1 19   | 2E C           |
|              |                             | Salelit                     |                                       |         | Hotbird 13  | 6 E 🤆          |
|              |                             | Satelit                     |                                       |         | Astra3 23   | SE C           |
|              |                             | Salelik                     |                                       |         | Astra2 28   | 2 E 🖸          |
| <            |                             | TV-Sen<br>Radio-3<br>FST ve | ider: 265<br>Sender: 132<br>rision: 1 |         |             |                |
|              | State Sendersuche           | OK                          | Detek                                 | Foreite | rte Finstel | and the second |

Tipp: Wenn die Satellitenschüssel/ dein LNB nicht vollständig ausgerichtet ist, beachte bitte die "Anleitung zur Ausrichtung" auf der nächsten Seite dieses Handbuchs (Anleitung zur Ausrichtung).

**Tipp:** Mit der **OK-Taste** auf der Fernbedienung bestätigst du die

Einstellungen. Mit den vier Pfeil-

tasten kannst du navigieren

und deine Einstellungen ändern. Bitte denk daran, die geänderten

Einstellungen immer mit OK zu

bestätigen.

4. Satelliten-Scan: Drücke OK, um die Suchseite zu öffnen. Wir empfehlen, die "Automatische Satellitensuche" mit OK auszuwählen. Wenn die automatische Satellitensuche abgeschlossen ist, drücke OK, um fortzufahren. Für individuelle Einstellungen wähle "Erweiterte Einstellungen". Nach erfolgreicher Suche werden alle verfügbaren Satelliten angezeigt.

#### Das System ist auf dem neuesten Stand. 📀

5. Software-Check: Bitte warte, bis das System erkannt hat, ob die neueste Software installiert ist. Drücke OK, um fortzufahren, wenn kein Update gefunden wurde, oder wähle einen Updatevorgang.

Los geht's: Du hast es geschafft! Drücke OK, um alle Vorzüge von HD Austria zu genießen.

## 3.3 Anleitung zur Ausrichtung

Wenn die Satellitenschüssel/der LNB vor dem Satelliten- und Sender-Scan nicht richtig ausgerichtet ist, folge bitte den Anweisungen rechts, um sicherzustellen, dass der Scan erfolgreich ist und die Satelliten und die HD Austria Senderliste von deinem MZ-102 gefunden werden.

- Richte die Satellitenschüssel und den LNB laut der mit der Hardware gelieferten Anleitung aus. Kontaktiere deinen SAT-Techniker für mehr Informationen.
- Schließe ein Koaxialkabel vom LNB zum Receiver und die anderen Kabel am Receiver an. Stelle wenn möglich eine Internet-Verbindung her.
- Schalte den MZ-102 ein und folge den Anweisungen
- Wähle die Menüsprache, die Netz-werkverbindung, lege das Mindestalter fest und ändere die PIN, wenn du möchtest.
- Führe jetzt einen Satelliten-Scan durch. Wenn deine Satellitenschüssel und/oder der LNB nicht korrekt ausgerichtet sind, gehe zu "Erweiterte Einstellungen/Antenneneinstellungen"
- Konfiguriere die DiSEqC laut der Konfiguration, die von deinem Betreiber empfohlen wird. Abhängig von der Art des LNB sind maximal 5 Satelliten verfügbar. Für eine Standardeinstellung der Satelliten-Hardware konfiguriere den LNB pro verfügbaren Satelliten im Menü "DiSEqC 1.0".

## Bei LNBs für HD Austria lautet die Standardkonfiguration:

DiSEqC (Port) A: ASTRA 1, 19.2 E

- DiSEqC (Port) B: Hotbird, 13.0 E
- DiSEqC (Port) C: ASTRA 3, 23.5 E
- DiSEqC (Port) D: ASTRA 2, 28.2 E

#### Nach der Konfiguration des LNB in der Nutzersoftware fahre bitte mit den folgenden Schritten fort:

- Richte deine Satellitenschüssel und deinen LNB basierend auf deiner geografischen Lage aus. Die Signalstärke und -qualität sollte so nah wie möglich bei 100 % liegen.
- Passe deine Satellitenschüssel und deinen LNB für den Hauptsatelliten ASTRA 19.2 Ost an und überprüfe die Signalstärke und -qualität für die anderen Satellitenpositionen. Die Signalstärke und -qualität sollte auch hier bei 100 % liegen.
- Drücke nach Fertigstellung zweimal den linken Pfeil auf der Fernbedienung, um zurück zu "Automatische Satellitensuche" zu gehen
- Führe einen Scan ("Starte Scan") für alle (verfügbaren) Satellitenpositionen durch. Gehe zurück zu "Erweiterte Einstellungen", wenn die Ergebnisse der Signalmessungen weit unter 100 % liegen.
- Nach der Suche der verfügbaren Satellitenpositionen wird die Senderliste geladen
- Drücke OK, um mit der Installation fortzufahren. Wenn neue Software für den MZ-102 verfügbar ist, lädt das Gerät diese über das Internet, wenn eine Verbindung besteht, oder über den Satelliten herunter. Das Laden neuer Software über den Satelliten kann bis zu 25 Minuten dauern. Nachdem die Software (wenn verfügbar) geladen wurde, bist du fertig.

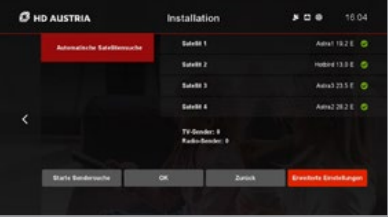

| Dallige L 9 Dallige L 9<br>Dallige L 9 Kanner<br>Ulli Theorem<br>Ulli Theorem<br>Ulli Theorem<br>Ulli Schling Anner Manner<br>Schling Tam<br>Researcher<br>Colling Tam |
|----------------------------------------------------------------------------------------------------|
| District 1 Kolow<br>Utili Bregener, Unevend Utili<br>Utili Leinkow<br>Anne Control<br>Transporter U1061 F 2006                                                         |
| UNI Frequence Universal UNI 1<br>UNI Lonkung As<br>2000; Tan Antonica<br>Transponder \$2003 ¥ 2006                                                                     |
| UHE Leistung das<br>2000: Tem Antoneouros<br>Transponder 15554 V 2356                                                                                                  |
| 1309, Tan Automatick<br>Texespender 12651 V 2200                                                                                                    |
| Transponder 12651 V 22000                                                                                                    |
|                                                                                                    |
|                                                                                                    |
|                                                                                                    |

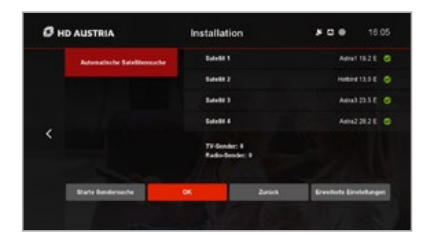

## 3.4 Software-Updates

HD Austria verbessert und erweitert laufend die Funktionalität und Funktionen deines MZ-102. Für manche Erweiterungen muss ein Software-Update durchgeführt werden.

Es gibt verschiedene Möglichkeiten, wie der Receiver aktualisiert werden kann. Das variiert je nach Dringlichkeit des Updates und Art der Verbindung.

## Update über Satellit

Wenn der MZ-102 nicht mit dem Internet verbunden ist, wird die neue Software über den Satelliten heruntergeladen. Das Software-Update kann manuell über "Einstellungen/Installation/Software-Update" durchgeführt werden. Bitte beachte, dass dies bis zu 25 Minuten dauern kann. Wenn du das Software-Update nicht manuell über das Einstellungsmenü durchführst, wird es automatisch während des nächsten Standby-Modus ausgeführt.

| OTA (Over the Air)        | Beschreibung                                                                                                    | Anmerkungen                                                                                                    |
|---------------------------|----------------------------------------------------------------------------------------------------|----------------------------------------------------------------------------------------------------|
| Während der Standby-Phase | Die Software-Version wird während<br>der Erstinstallation zum ersten Mal<br>überprüft – das Update wird aber erst<br>während des nächsten Standby-<br>Modus ausgeführt. | Neue Software-Checks werden<br>immer im Standby-Modus durch-<br>geführt. Wenn neue Software<br>verfügbar ist, werden OTA-Updates<br>während der Standby-Phase<br>automatisch durchgeführt. |

## Update über Internet

Wenn der MZ-102 mit dem Internet verbunden ist, kann über "Einstellungen/Installation/Software-Update" manuell ein schnelleres Update durchgeführt werden. Abhängig von der Dringlichkeit des Software-Updates gibt es zwei Mechanismen.

| OTN (Over the Network)                                                                      | Beschreibung                                                                                                    | Anmerkungen                                                                                                    |
|---------------------------------------------------------------------------------------------|----------------------------------------------------------------------------------------------------|----------------------------------------------------------------------------------------------------|
| Obligatorisches Software-Update<br>nach dem Einschalten/Hochfahren<br>aus dem Standby-Modus | Nach dem Einschalten des Receivers<br>oder Hochfahren aus dem Standby-<br>Modus wird das Software-Update auto-<br>matisch vom MZ-102 durchgeführt. | Bitte achte darauf, das Update nicht<br>durch Trennen des Receivers vom<br>Stromnetz zu stoppen.                                                                        |
| Update während des Betriebs                                                                 | Update wird während der<br>Erstinstallation oder jederzeit und<br>während des Betriebsmodus des<br>MZ-102 durchgeführt.                            | Software-Updates können als<br>obligatorisch (automatisches Update<br>durch den MZ-102) oder optional<br>(Nutzer kann das Update über-<br>springen) eingestellt werden. |

# BEDIENUNG

14

HD Austria® ist eine Marke, welche M7 Group S.A. unter Lizenz nutzt.

4

## 4.1 Navigation

Zusätzlich gibt es Tastaturbefehle für mehrere Bereiche der Benutzeroberfläche, um mit nur einer Taste der Fernbedienung Funktionen aufzurufen.

## Wiedergabemodus

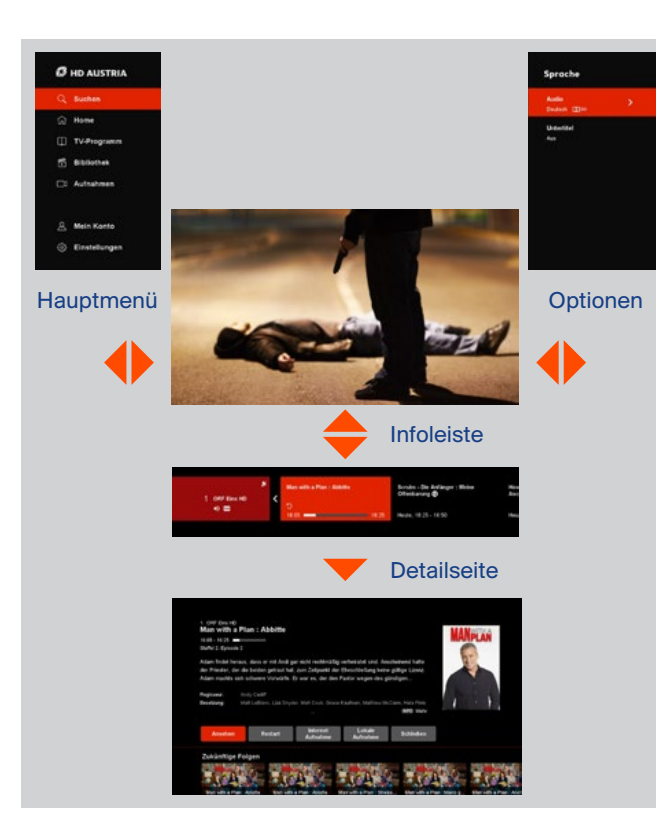

## Senderliste

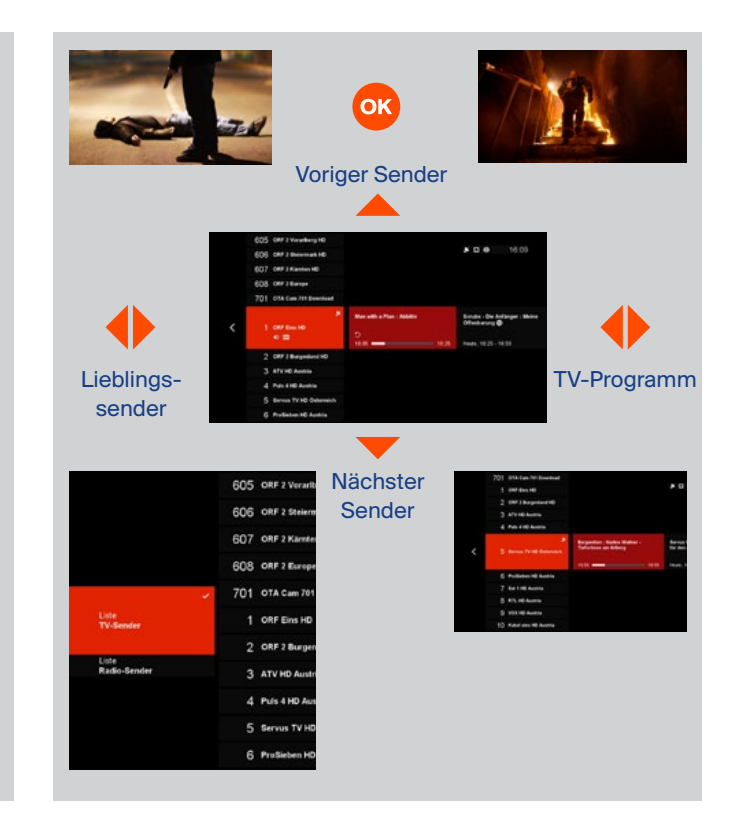

Drücke **HOME** zum Öffnen des Home-Bildschirms.

- Pfeiltasten auf und ab f
  ür die vertikale Navigation durch die Zeilen
- Pfeiltasten links und rechts für die horizontale Navigation durch die Zeilen. Navigiere nach links, um den Home-Bildschirm zu schließen.
- OK-Taste zum Öffnen der Detailseite
- EXIT EXIT-Taste zum Schließen des Home-Bildschirms

### Home

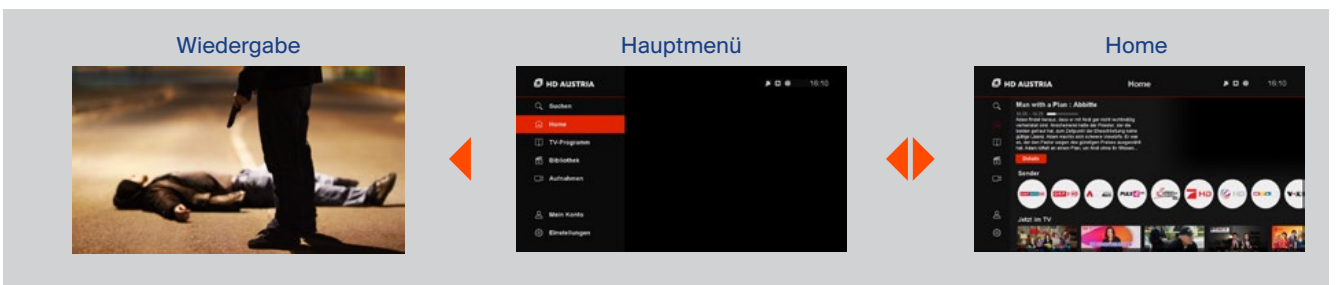

## **TV-Programm**

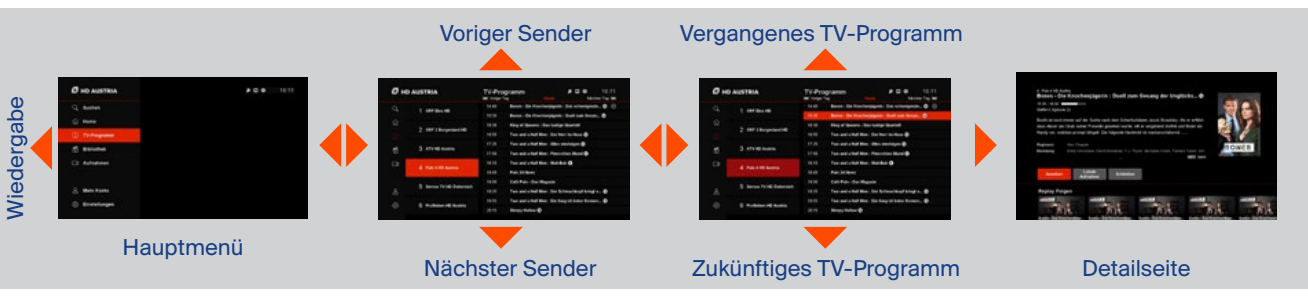

## Bibliothek

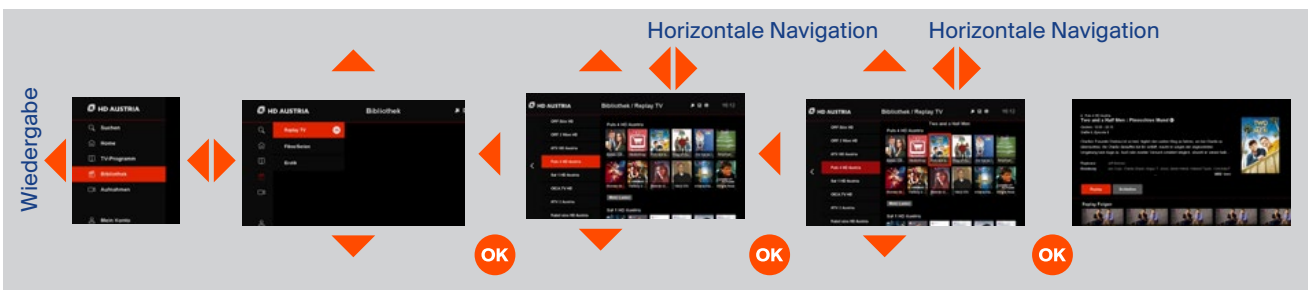

## 4.1 Navigation

## Suche

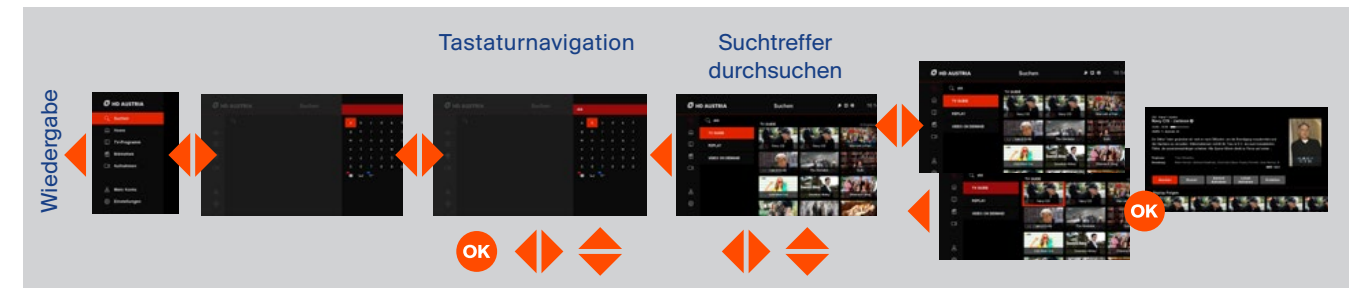

## Aufnahmen

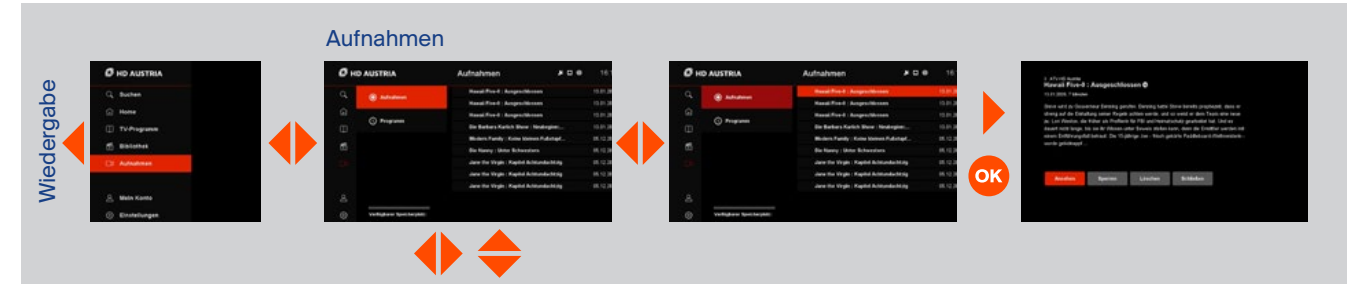

## Einstellungen

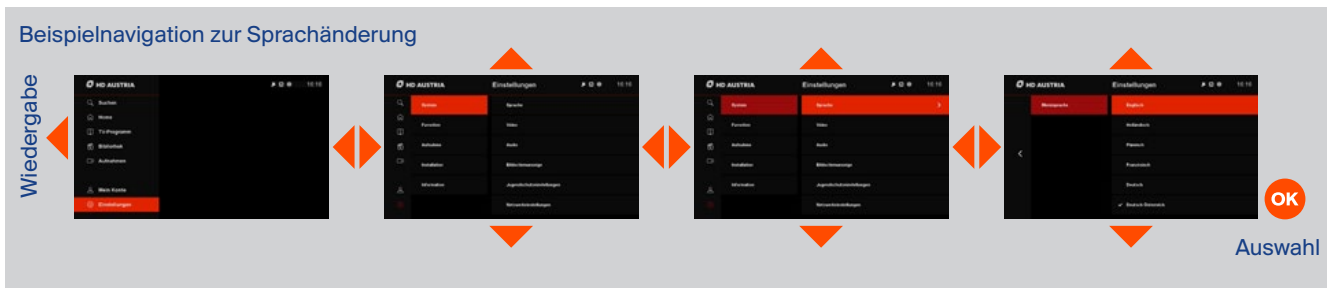

## 4.1 Navigation

## Mein Konto

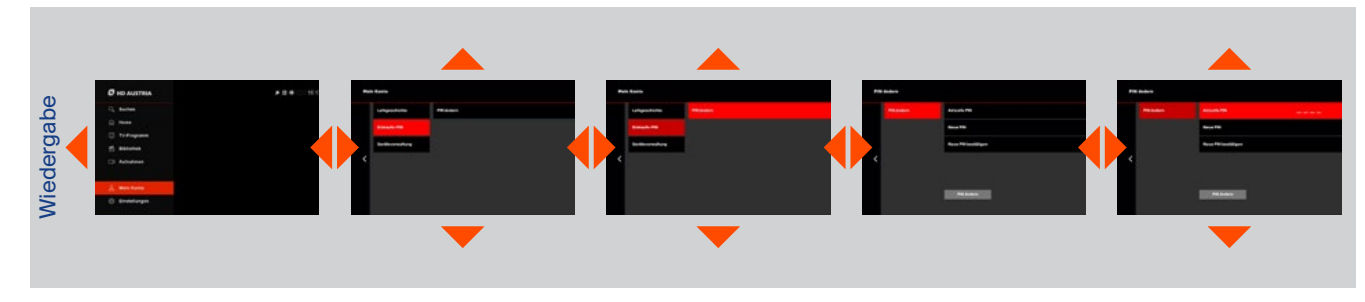

## Detailseite

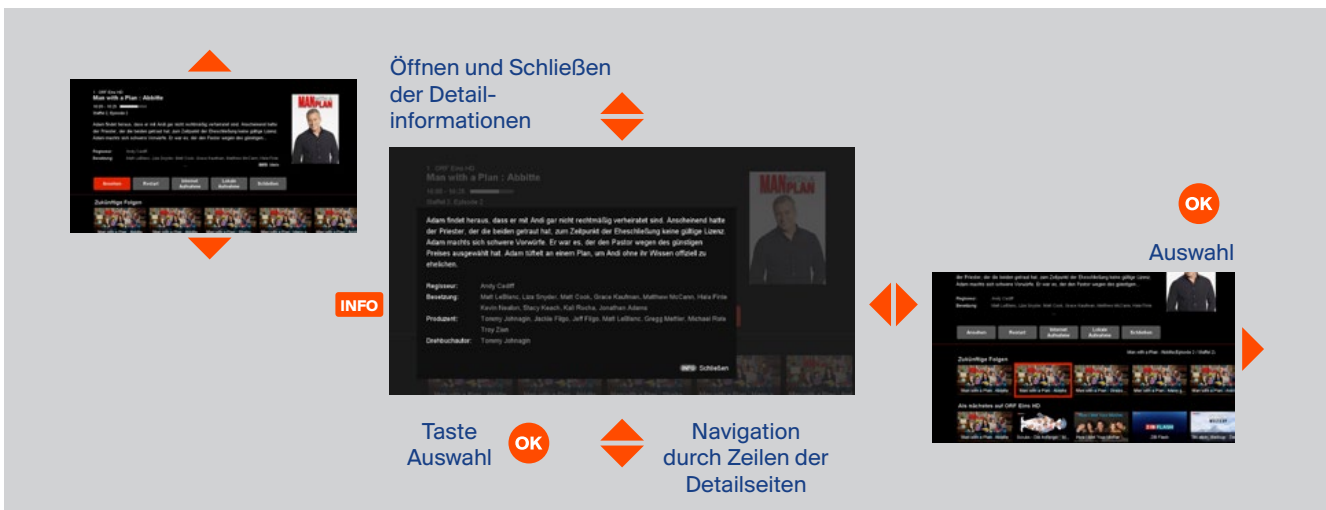

## 4.2 Wiedergabe von Inhalten

Es gibt mehrere Wiedergabeoptionen für die verfügbaren Inhalte. Viele Inhalte kannst du nur nutzen, wenn der MZ-102 mit dem Internet verbunden ist.

#### HD Austria® ist eine Marke, welche M7 Group S.A. unter Lizenz nutzt.

## Satelliten-Live-TV

Satellitenfernsehen ist die Standardwiedergabe von Inhalten beim Start des MZ-102. Satellitensender können über die Senderliste, Programmübersicht oder Detailseite ausgewählt werden und sind von verschiedenen Bereichen direkt mit der Fernbedienung zugänglich. Die Satellitensender sind durch das "Satellitenschüssel-Symbol" auf der Infoleiste und der Senderliste gekennzeichnet. Satelliten-Live-TV kann zeitversetzt abgespielt werden (siehe Abschnitt 4.11).

## **Restart-TV** (nur mit Internet)

Das aktuelle Fernsehprogramm, das mit der RESTART-Taste aufgerufen werden kann, kannst du jederzeit während der Sendezeit von Beginn an starten. Die Restart-Wiedergabe kannst du über die Detailseite oder direkt durch Drücken der RESTART-Taste auf der Fernbedienung aktivieren.

## Video-on-Demand (nur mit Internet)

Viele Inhalte kannst du auf Abruf nutzen und von verschiedenen Bereichen aus, wie Home, Bibliothek oder Suche, darauf zugreifen. Viele Inhalte sind in deinem Paket enthalten, andere können für 48 Stunden ausgeliehen werden.

## Internet-Live-TV (nur mit Internet)

Zusätzliche Internet-TV-Sender kannst du genauso wie Satellitensender auswählen und nutzen. Sie sind durch das "Globus-Symbol" auf der Infoleiste und der Senderliste gekennzeichnet. Beachte. dass Internet-Live-TV-Sender nicht auf einem lokalen USB-# Stick aufgenommen oder zeitversetzt abgespielt werden können.

## Replay-TV (nur mit Internet)

Replay-TV bietet für viele Sender die Möglichkeit, dass Programme bis zu sieben Tage nach Ausstrahlung wiedergegeben werden können. Der Inhalt ist mit dem "Plav-Symbol" gekennzeichnet und über "Home/Infoleiste/ Detailseite" und von verschiedenen Ŀ anderen Bereichen sowie der Bibliothek aus zugänglich.

## Satellitenradio

Wenn dieses Symbol erscheint, nutzen Sie einen Sender des Satellitenradios.

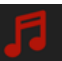

## Lokale Aufnahmen

Wenn ein USB-Speichermedium am MZ-102 angeschlossen ist, kannst du lokale Aufnahmen planen und über den Bereich "Aufnahme" abspielen (siehe Abschnitt 4.11 für Details).

#### Internetaufnahme

Wenn Internetaufnahmen verfügbar sind, kannst du Aufnahmen in der Cloud planen und auf verschiedenen Geräten, wie dem MZ-102, aber auch auf der mobilen HD Austria TV-App für iOS und Android und auf dem Webportal abspielen.

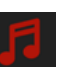

## 4.3 Fernsehsender wechseln

## 4.4 Audio-Steuerung

## Du kannst auf mehrere Arten Sender wechseln:

- Drücke die Tasten P+/P- Tasten auf der Fernbedienung, während du einen linearen Sender siehst
- Wähle einen Sender über die Senderliste
- Tippe eine bestimmte Sendernummer über die Tasten 0-9 auf der Fernbedienung ein
- Wähle ein anderes laufendes TV-Programm über eine Detailseite, die du z. B. über die Programmübersicht oder Home öffnest
- Wähle einen Sender innerhalb der Programmübersicht

## Audio-Lautstärke

DukannstdieLautstärkedurchDrückenderTasten V+/V- anpassen.

Durch Drücken der **Stummschaltetaste** wird der Ton ausgeschaltet.

## Audio-Sprache und Untertitel

Wenn für eine Fernsehsendung oder Inhalt auf Abruf mehrere Audio-Sprachen oder Untertitel verfügbar sind, kannst du sie aus dem Sprachoptionsmenü auswählen. Das Optionsmenü kannst du während der Wiedergabe öffnen, indem du oder die **OPT-Taste** auf der Fernbedienung drückst. Drücke **OK**, um die Einstellungen zu speichern.

Optionsmenü Sprache

#### Untermenü Audio Untermenü Untertitel

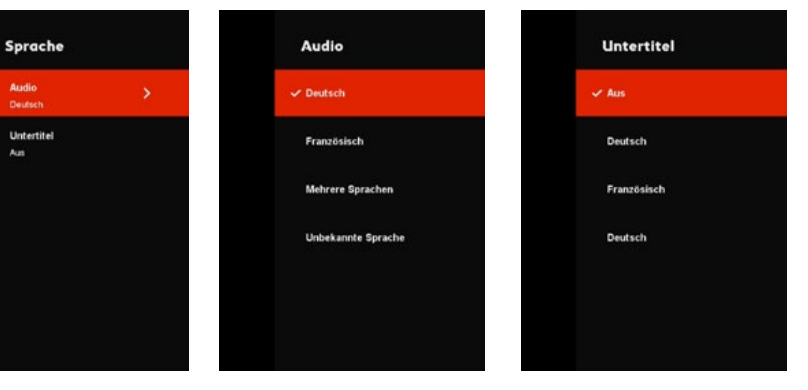

Drücke **OK**, um die Senderliste zu öffnen, während du ein Programm siehst. Mit den vier Pfeiltasten kannst du navigieren. Vertikal, um durch die Senderliste zu blättern. Horizontal, um die laufenden und zukünftigen Programme des Senders zu sehen. Drücke **OK**, um den Sender zu wechseln oder die Detailseite zu öffnen. Mit den Tasten **P+/P**- kannst du schneller vertikal blättern.

Es werden spezielle Informationen zum Sender und TV-Programm angezeigt.

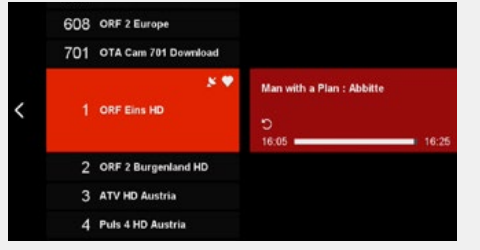

Senderliste

Fernsehsender-Symbole

- "Globus" für Internet-TV-Sender
- "Satellitenschüssel" für Satellitensender
- "TXT" für verfügbaren Teletext
- "Audio" für mehrsprachige Unterstützung
- "Untertitel" für verfügbare Untertitel
- "Herz" für Favoriten

## Symbole für verfügbare Funktionen

- "Restart-Pfeil" für verfügbaren Neustart
- "Uhr" für geplantes Aufnehmen
- "Aufnahme-Symbol" für eine laufende Aufnahme

#### Navigation

Drücke , um eine andere Senderliste auszuwählen:

- Fernseh-Senderliste
- Radio-Senderliste
- Favoriten-Liste

|                                   |      | 27 | ZDF HD              |
|-----------------------------------|------|----|---------------------|
|                                   |      | 28 | ORF III HD          |
|                                   | ×    | 29 | 3sat HD             |
| Liste<br>TV-Sender                |      | 30 | arte HD             |
|                                   |      | 31 | PULS 24 HD          |
| Liste<br>Radio-Sende<br>Esvoriten | r    | 32 | Sat.1 emotions      |
| Meine Favori                      | iten | 33 | kabel eins CLASSICS |
|                                   |      | 34 | KinoweltTV          |

Senderlistenauswahl

#### Favoritenliste

Deine Favoriten-Liste kannst du unter "Einstellungen/Favoriten" bearbeiten. Du kannst neue Listen erstellen oder bestehende bearbeiten. Ausgewählte Sender bekommen ein **Herz-**Symbol in der Senderliste. Bestätige vor dem Verlassen des Favoritenmenüs deine Änderungen mit **OK**.

| ₿н | D AUSTRIA       | Favoriten  |
|----|-----------------|------------|
|    | Meine Favoriten | Umbenennen |
|    |                 | Sender     |

Menü zur Bearbeitung von Favoriten-Listen

Um die Infoleiste des laufenden Senders zu sehen, drücke – oder INFO. Erneutes Drücken von – oder INFO öffnet die Detailseite des aktuellen Programms.

## 4.7 Wiedergabe-Leiste

Die Infoleiste zeigt das aktuelle und zukünftige TV-Programm sowie die Senderinformationen an. Mit ♦ kannst du horizontal innerhalb der Senderübersicht navigieren. Sie zeigt vergangene und zukünftige Sendungen des gewählten Senders. Drücke **OK**, um die Detailseite der gewählten Sendung zu öffnen.

Es werden spezielle Informationen zum Sender und TV-Programm angezeigt:

## Fernsehsender-Symbole

- "Globus" für Internet-TV-Sender
- "Satellitenschüssel" für Satellitensender
- "TXT" für verfügbaren Teletext
- "Audio" für mehrsprachige Unterstützung
- "Untertitel" für verfügbare Untertitel
- "Herz" als Kennzeichen

Die Trickplay-Leiste ist für alle nicht linearen Inhalte (Aufnahmen, Pause-TV, Restart, Replay und Videoon-Demand) verfügbar. Um die Trickplay-Leiste zu sehen, während du nicht lineare Inhalte ansiehst, drücke V. Erneutes Drücken von V oder **INFO** öffnet die entsprechende Detailseite des gewählten Programms.

Auf der Leiste werden in verschiedener Weise der Wiedergabefortschritt sowie unterschiedliche Informationen, z. B. Sender, Titel, Ausstrahlungsdatum, Dauer, Art des Inhalts und Zeit, angezeigt.

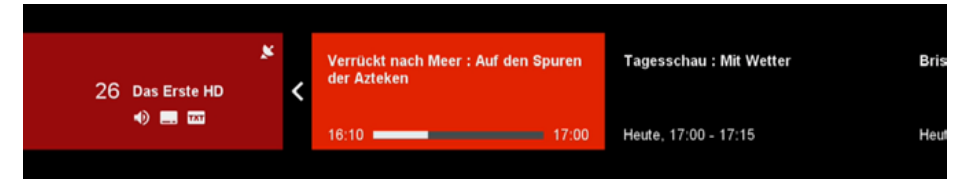

## Symbole für verfügbare Funktionen

- "Restart-Pfeil" für verfügbaren Neustart
- "Uhr" für geplantes Aufnehmen
- "Aufnahme-Symbol" für eine laufende Aufnahme
- "Replay-Symbol" für vergangene Sendungen

## Zeitangaben TV-Programm

- Start- und Endzeit der laufenden Sendung
- Fortschritt der laufenden Sendung
- Start- und Endzeit zukünftiger/vergangener Sendungen

Puls 4 HD Austria | Pro und Contra mit Corinna Milborn : Der PULS 4 New... [1] Replay 00:00:02 / 01:05:00

## 4.8 **Detailseite**

Die Detailseite ist der Hauptausgangspunkt für die Wiedergabe. Wenn du aus der Programmübersicht ein Programm wählst, zeigt die Detailseite alle verfügbaren Aktionen dafür. Die Detailseite sieht je nachdem, ob du mit dem Internet verbunden bist oder nicht, anders aus. Nur im Aufnahmebereich sieht die Detailseite immer gleich aus. Folgendes kann grundsätzlich über die Detailseite ausgeführt werden (abhängig vom gewählten Programm):

- Lokale Aufnahmen bestimme und plane eine lokale Aufnahme des Programms
- Internetaufnahmen bestimme und plane eine Netzwerkaufnahme des Programms (optional)
- Ansehen Wiedergabe von Inhalten
- Restart Wiedergabe des laufenden TV-Programms
- Replay Wiedergabe einer Sendung der letzten sieben Tage
- Fortsetzen Wiedergabe ab der zuletzt gesehenen
   Position
- Sperren lokale Aufnahmen f
  ür das Ansehen und Löschen sperren
- Trailer Wiedergabe eines Trailers
- Ausleihen Inhalte ausleihen
- Schließen Detailseite schließen und zur vorigen Seite zurückkehren

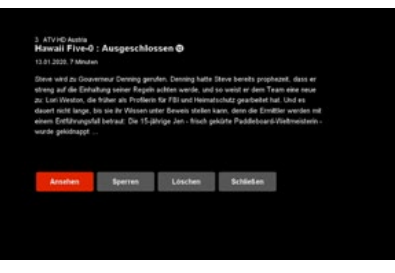

Detailseite für TV-Programm (offline)

Scrubs - Die Anfänger : Meine Offenbarung @

Amelien Lokale Schließen

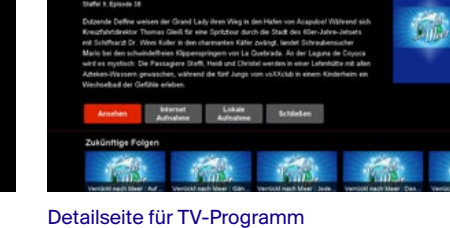

Detailseite für TV-Program (online)

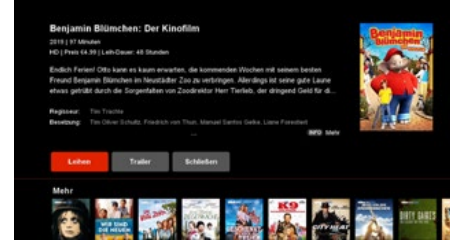

Detailseite für aufgenommene Programme (lokale Aufnahme)

Detailseite für Video-on-Demand und Replay

## 4.9 Hauptmenü

Drücke 4, während du Inhalte ansiehst, oder drücke **MENU** jederzeit während der Bedienung, um das Hauptmenü zu öffnen. Wenn du in einem der Bereiche bist, kannst du das Hauptmenü auch durch Drücken von 4 öffnen.

Nur wenn du mit dem Internet verbunden bist, wird im Hauptmenü auch der Bereich "Mein Konto" angezeigt. Drücke **OK**, um auf die Bereiche zuzugreifen.

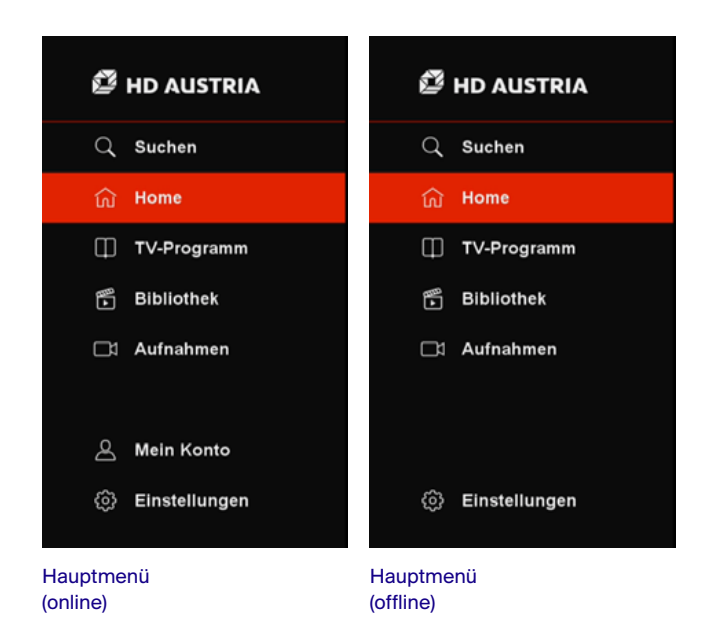

## Zeit- und Verbindungsanzeige

Auf der rechten oberen Seite des Bildschirms wird immer, wenn das Menü geöffnet ist, die Zeit angezeigt. Zusätzlich gibt es mehrere Symbole, die den Verbindungsstatus des Receivers anzeigen. Wenn die Symbole deaktiviert sind, besteht keine Verbindung. Wenn die Symbole aktiviert sind, besteht eine Verbindung.

- Satellitenschüssel-Symbol: Kennzeichen für verfügbares Satellitensignal
- Ethernet-Symbol: Kennzeichen f
  ür Verbindung zum IP-Router 
  über Ethernet-Kabel
- WLAN-Symbol: Kennzeichen f
  ür drahtlose Verbindung zum IP-Router
- Globus-Symbol: Kennzeichen f
  ür eingerichtete und funktionierende Internet-Verbindung

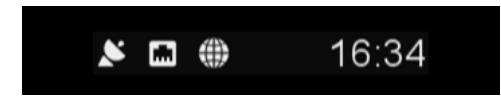

Zeit- und Verbindungsanzeige

## 4.10 **Programmübersicht**

Drücke GUIDE oder gehe ins Hauptmenü, um auf die Programmübersicht zuzugreifen. Wenn du mit dem Internet verbunden bist, kannst du über die Programmübersicht die Replay-Inhalte der letzten sieben Tage und detaillierte Informationen zu den kommenden sieben Tagen einsehen. Bist du nicht mit dem Internet verbunden, ist die Programmübersicht auf nur sieben Tage und Grundinformationen beschränkt. Mithilfe der vier Pfeiltasten A standard standard stand standard standard standard standard standard standard standard standard standard standard standard standard stand standard standard standard standard standard standard standard standard standard standard standard standard stan standard navigieren. Vertikal kannst du zwischen der Senderliste und Programmliste wechseln. Horizontal kannst du durch die Senderliste oder Programmliste blättern. Drücke OK, um den Sender zu wechseln oder auf die Detailseite zu gelangen. Drücke , um von der Programmliste aus die Detailseite zu öffnen.

Mit den Tasten **P+/P**- kannst du schneller in der Sender- und Programmliste innerhalb der Programmübersicht blättern. Drücke die Tasten **C**, um beim Suchen nach Inhalten schneller auf einen bestimmten Tag in der Vergangenheit oder Zukunft zuzugreifen

#### Programmübersicht-Symbole

Innerhalb der Programmübersicht werden mehrere Symbole angezeigt

- Play-Symbol: Zeigt verfügbare Replay-Inhalte
- Pfeil-Symbol: Das laufende Programm kann neugestartet werden
- Aufnahme-Symbol: Das laufende Programm des Senders wird aufgenommen
- Uhren-Symbol: Für das Programm ist eine lokale Aufnahme geplant

| 🦉 HD AUSTRIA |     | TV-Pros                  | ramm  |                    |                    | 16:46            |             |
|--------------|-----|--------------------------|-------|--------------------|--------------------|------------------|-------------|
| 0            |     |                          | 18.05 | u<br>Man with a Pi | an : Abbitte       | Neor             | eter rag me |
| ~            |     | ORF Eins HD              | 16:25 | Scrubs - Die J     | Anfänger : Meine 4 | Offenbarung 🕲    | . 5         |
|              |     |                          | 16.50 | How I Met Yo       | ur Mother : Der As | ichenbecher @    |             |
|              | 2   | ORF 2 Burgenland HD      |       | 28 Flash           |                    |                  |             |
|              |     | ATTACK AND A             |       | Ski alpir: We      | Icup : Der Counté  | lowm             |             |
| Ð            | 3   | ATV PID Austria          |       | Ski alpirc We      | Rcup : Sialom Dan  | sen, 1. Lauf     |             |
|              |     | Party 4 MD Associate     | 18.55 | Ski alpin: We      | Ecup : Die Analyse |                  |             |
|              |     | Puri e ruo Annona        | 19:05 | Handball: Eur      | opameisters chaft  | : Osterreich - I | Nord        |
|              | 5   | ferrors TV MD Osterreich | 19:53 | Wetter             |                    |                  |             |
|              | Ĭ   |                          | 20:00 | 238 20             |                    |                  |             |
| 6            | 6   | ProSiden HD Austria      |       | Ski alpirc We      | Ecup : Der Counto  | lowm             |             |
|              | ~ ~ |                          | 20:40 | Ski alpinc Wei     | Itcup : Stalom Dav | sen, 2. Lauf     |             |

Programmübersicht

## 4.11 Aufnahme

Schließe ein Massenspeichergerät (USB-Stick oder eine externe Festplatte) an den USB-Eingang des MZ-102 an, um die Aufnahme- und Pause-Funktion zu nutzen. Die Formatierung kannst du über "Einstellungen/Aufnahme/Lokaler Speicher/Formatieren" vornehmen.

HD Austria<sup>®</sup> ist eine Marke, welche M7 Group S.A. unter Lizenz nutzt.

## Anforderungen für Massenspeichergeräte für Pause-TV und Aufnahmen

Der Mindestspeicherplatz für die Nutzung von Pause-TV beträgt 16 GB. Für Aufnahmen wird der verfügbare Restspeicherplatz auf einem Speicher genutzt. Grundsätzlich kann der Speicher ein USB-Stick oder eine externe Festplatte sein. HD Austria empfiehlt die Nutzung einer externen Festplatte für eine höhere Zuverlässigkeit und Kompatibilität. Das unterstützte Dateisystem ist EXT4 mit einem Maximum von 16 Terabyte.

#### Aufnahme-Timer

Eine Aufnahme kannst du über die Detailseite planen. Wenn du "Lokale Aufnahmen" aus der horizontalen Leiste auswählst, öffnet sich auf der rechten Seite ein Optionsmenü. Folgende Einstellungen kannst du pro Aufnahme mit  $\bigoplus \bigoplus$  vornehmen:

- Startzeit: Individuelle Einstellung der Startzeit der Aufnahme, unabhängig von der Vor- und Nachlaufzeit
- Endzeit: Individuelle Einstellung der Endzeit der Aufnahme, unabhängig von der Vor- und Nachlaufzeit
- Vorlaufzeit: Individuelle Einstellung der Vorlaufzeit (bitte beachte, dass bei einer Änderung die grundsätzlich voreingestellte Vorlaufzeit für diese Aufnahme aufgehoben wird)
- Nachlaufzeit: Individuelle Einstellung der Nachlaufzeit (bitte beachte, dass bei einer Änderung die grundsätzlich voreingestellte Nachlaufzeit für diese Aufnahme aufgehoben wird)
- Art:
- Einzelaufnahme
- Tägliche Aufnahme (nimmt das Programm täglich zur definierten Zeit auf)
- Wöchentliche Aufnahme (nimmt das Programm wöchentlich zur definierten Zeit auf)

Bestätige deine Einstellungen mit **OK** und wähle "Aufnahme" innerhalb der Aufnahmeoptionen, damit der Timer eingestellt und die geplante Aufnahme im Aufnahmebereich sichtbar wird.

## Sofortaufnahme

Eine Sofortaufnahme des aktuell laufenden TV-Programms kannst du mit der Aufnahmetaste oder über die Detailseite der laufenden Sendung durchführen. Wenn die Aufnahme startet, wird eine kurze Anzeige eingeblendet. Durch Drücken von oder **STOP** kannst du Sofortaufnahmen stoppen. Um die Aufnahme endgültig zu stoppen, musst du das mit "Aufnahme beenden" bestätigen.

| Sender: Puts (110 Austro                                        |
|-----------------------------------------------------------------|
| Datume Datume 17.20<br>Start: 17.20<br>Section 1975 Ende: 17.50 |
| Min, ver Auf (<br>Min, nach A )<br>Variante; Eizelaufnahne      |
|                                                                 |
| Abbrechen                                                       |

Aufnahmeoptionen auf der Detailseite

## Wiedergabe von Aufnahmen

Lokale Aufnahmen kannst du über den Aufnahmebereich wiedergeben. Nach der Auswahl eines aufgenommen Programms kannst du die Wiedergabe von der Detailseite aus starten.

| HD AUSTRIA |                            | Aufnahmen                       |               | 16:47      |
|------------|----------------------------|---------------------------------|---------------|------------|
| 2          | Sector Sector              | Hawali Five-0 : Ausgeschi       | issen         | 13.01.2020 |
|            | y sumannen                 | Havail Five-0 : Ausgeschil      | essen         |            |
| 1          | -                          | Hawaii Five-0 : Ausgeschi       | issen         |            |
|            | y Programm                 | <b>Die Barbara Karlich Show</b> | : Neubeginet  | 13.01.2020 |
|            |                            | Modern Family : Keine klei      | inen Fußstapf |            |
|            |                            | Die Nanny : Unter Schwes        | tern          |            |
|            |                            | Jane the Virgin : Kapitel A     | cMundachtzig  |            |
|            |                            | Jane the Virgin : Kapitel A     | chlundachtzig |            |
|            |                            | Jane the Virgin : Kapitel A     | chlundachtzig |            |
|            |                            |                                 |               |            |
| , <b>v</b> | orfligharer Speicherplatz: |                                 |               |            |

Aufgenommene Programme werden im Aufnahmebereich aufgelistet

**HINWEIS:** Geplante Timer-Aufnahmen kannst du jederzeit vor dem Start der Aufnahme anpassen. Wähle im Aufnahmebereich die geplante Aufnahme aus der Liste aus und drücke OK, um zur Detailseite zu gelangen.

## Pause-TV

Es gibt zwei Möglichkeiten für zeitversetztes Fernsehen, die du über "Einstellungen/Pause-TV" einstellen kannst.

#### Manuell

#### Automatisch

Drücke die **Pause**-Taste, um zeitversetztes Fernsehen manuell im Live-TV zu aktivieren. Das TV-Signal wird pausiert und kann durch erneutes Drücken von **Play** zeitversetzt angesehen werden. Du kannst im Live-TV das Signal durch Drücken der **Pause**-Taste jederzeit unterbrechen oder durch Drücken von **K Drücken** voroder zurückspulen.

Wenn die automatische Funktion aktiviert ist, startet die Aufnahme des TV-Programms immer, wenn du den Sender wechselst. Das bedeutet, dass du jederzeit pausieren oder zu dem Zeitpunkt, an dem du den Sender gewechselt hast, zurückspulen kannst.

#### INFO:

 Der Mindestspeicherplatz deines USB-Sticks muss 16 GB betragen, damit zeitversetztes Fernsehen genutzt werden kann.

- Die Maximalzeit f
  ür Pause-TV beträgt 90 Minuten
- Nur Sender, die über Satellit empfangen werden, können für zeitversetztes Fernsehen genutzt werden. Zeitversetztes Fernsehen und/oder lokale Aufnahmen können nicht bei Internet-Sendern genutzt werden.

Wenn du vom Hauptmenü aus auf den Suchbereich zugreifst, wird automatisch eine virtuelle Tastatur geöffnet. Nachdem du den Suchbegriff mithilfe der vier Pfeiltasten ◆ ◆ + OK auf der Fernbedienung eingetippt und endgültig mit ↓ oder der blauen Taste bestätigt hast, werden maximal 30 Treffer pro Inhaltsart angezeigt. Die Suchergebnisse unterscheiden sich abhängig vom verfügbaren und zugänglichen Inhalt. Grundsätzlich werden die folgenden Inhalte bei den Suchtreffern angezeigt.

#### Offline

- TV-Programme (aktuelle und zukünftige TV-Programme)
- Lokale Aufnahmen (nur wenn ein Massenspeichergerät mit aufgenommenem Inhalt über USB verbunden ist)

#### Online

- TV-Programme (aktuelle und zukünftige TV-Programme)
- Replay-TV
- Video-on-Demand
- Lokale Aufnahmen (nur wenn ein Massenspeichergerät mit aufgenommenem Inhalt über USB verbunden ist)

Die letzten vier Suchbegriffe werden im Suchverlauf gespeichert und unter der virtuellen Tastatur zur Wiederverwendung gelistet.

| Ø нс | AUSTRIA      | Suchen 👂 🗆                                      | 16.58           | <i>©</i> н | DAUSTRIA        | Suchen                      |                         | • • •                                                                                                    | 16:5           |
|------|--------------|-------------------------------------------------|-----------------|------------|-----------------|-----------------------------|-------------------------|----------------------------------------------------------------------------------------------------|----------------|
|      | Q, #         |                                                 | 9 Expetinise    | 94         | Q, #            | TV GUIDE                    |                         |                                                                                                    |                |
|      | TV PROGRAMME | ABC Bar                                         | Samstag 08:05   | ŵ          | TV GUIDE        | Re:                         | Par                     | a starte                                                                                                    |                |
|      |              | Ab in die Zukunft                               | Montag 00.30    | ω          | REPLAY          | Records                     | 11 - Konnelitäre in Die | House Hume                                                                                                    |                |
|      |              | Ab in die Zukunft                               | Montag 00:35    |            |                 | COURSE OF CALL              |                         | W2+                                                                                                    |                |
|      |              | Departures - Abenteuer Weltreise                | Montag 23:15    |            | VIDEO ON DEMAND | 1 A A                       | 1 10                    | 1                                                                                                    | 1              |
|      |              | Departures - Abenteuer Weltreise                | Sorvtag 13:00   |            |                 | Die sprechenden Pelsen d.   | Odd Mom Dut             | Hardhala 21                                                                                                    | Der 2. Versuit |
|      |              | FIS Ski Weltcup Abfahrt der Herren Wengen       | Sawstag 12:10   |            |                 | Married and and and and and |                         | Contraction of the local division of the local division of the loc |                |
|      |              | FIS Ski Weltcup Abfahrtstraining der Herren Wen | Domenstag 10:15 |            |                 |                             | 17 3.2                  |                                                                                                    | 22             |
|      |              | FIS Ski Weltcup Alpine Kombination der Herren W | Freitag 10.10   | ප          |                 | Vieleicht, vieleicht auch n | Trapper John M. D       | Pav Patrol - P                                                                                                    | PZ-SELE        |
|      |              | Servus am Abend                                 | Heute 18:05     | ۲          |                 | - A                         | Adventure Time          | æ                                                                                                    | (USBND)        |
|      |              |                                                 |                 | 0.07001    |                 |                             | 1 Mar 1                 | mar file                                                                                                    | and and        |

## 4.13 Home (nur mit Internet)

Vom Home-Bildschirm aus kannst du auf die meisten Inhalte zugreifen. Verschiedene reihenbasierte Kategorien bieten dir hunderte Inhalte live und auf Abruf, die leicht zugänglich und nutzbar sind. Die Navigation erfolgt mit den vier Pfeiltasten ♦ ♦. Drücke **OK**, um einen Inhalt auszuwählen und die entsprechende Detailseite für weitere Aktionen zu öffnen. Der Home-Bildschirm ist auch der Ausgangspunkt, wenn der MZ-102 aus dem Standby-Modus hochgefahren wird. Der letzte Live-Sender wird in skalierter Größe auf der geöffneten Startseite angezeigt. Wenn du 15 Sekunden lang keine Aktionen durchführst, verschwindet der Home-Bildschirm und die Live-TV-Sendung erscheint im Vollbildmodus.

HINWEIS: Drücke EXIT oder navigiere nach links, um den Home-Bildschirm zu schließen.

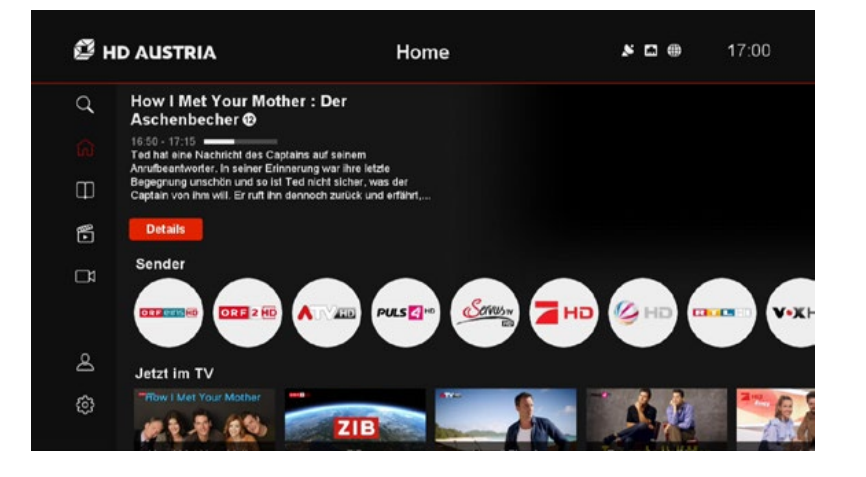

## 4.14 Bibliothek (nur mit Internet)

Im Bibliotheksbereich werden alle Inhalte auf Abruf aus dem Internet angezeigt. Abhängig vom Anbieter und von den Angeboten sind folgende Inhalte verfügbar:

- Replay-TV
- Video-on-Demand
- Internetaufnahmen
- Inhalte f
  ür Erwachsene (mit PIN gesch
  ützt)

Die Navigation erfolgt mit den vier Pfeiltasten  $\blacklozenge$   $\diamondsuit$ . Drücke **OK**, um deine Wahl zu bestätigt. Nachdem du einen Inhalt ausgewählt hast, wird die entsprechende Detailseite für weitere Aktionen, wie die Wiedergabe oder das Leihen von Filmen auf Abruf, geöffnet.

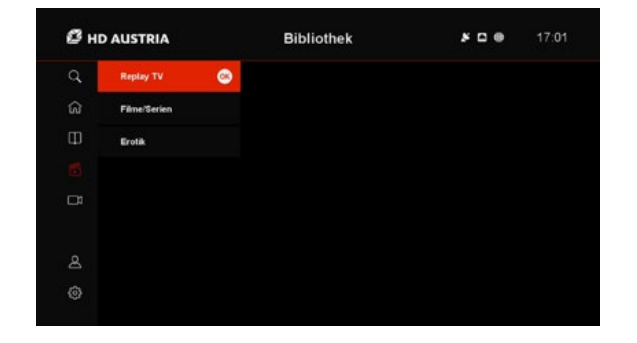

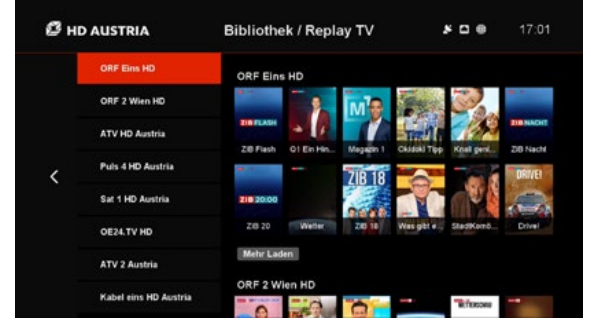

## 4.15 **Teletext**

Der MZ-102 unterstützt den Zugriff auf vom Teletext bereitgestellte Informationen. Drücke **TEXT** auf der Fernbedienung, um die Teletextfunktion zu starten oder zu stoppen. Mit den farbigen Tasten kannst du die Seitenauswahl auf einfache Weise vornehmen. Rote Taste: vorige Seite Grüne Taste: nächste Seite P+/P-: Seite auf/Seite ab Pfeil auf/ab: vorige/nächste Seite

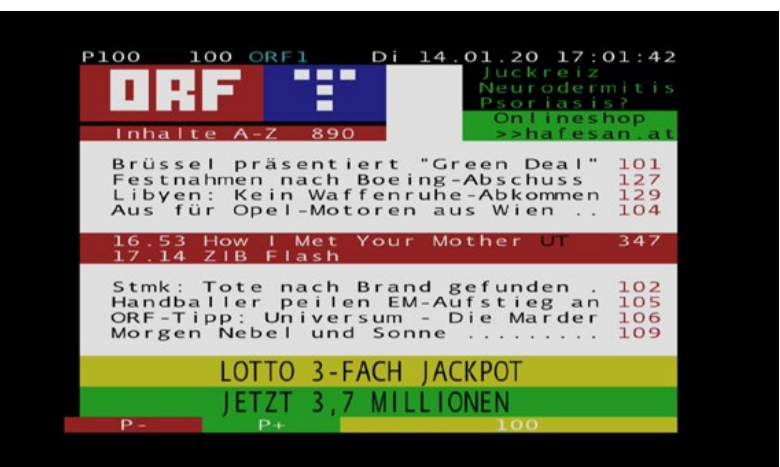

## 4.16 **Radio-Modus**

Drücke die Taste **TV/Radio** auf der Fernbedienung, um zwischen TV und Radio umzuschalten. Bitte beachte, dass der Radio-Modus nur aktiviert werden kann, wenn du Live-TV siehst.

Im Radio-Modus sind die Infoleiste und Senderliste die Hauptnavigationswerkzeuge. Über das Optionsmenü (drücke) kannst du gegebenenfalls die Audiospur wechseln.

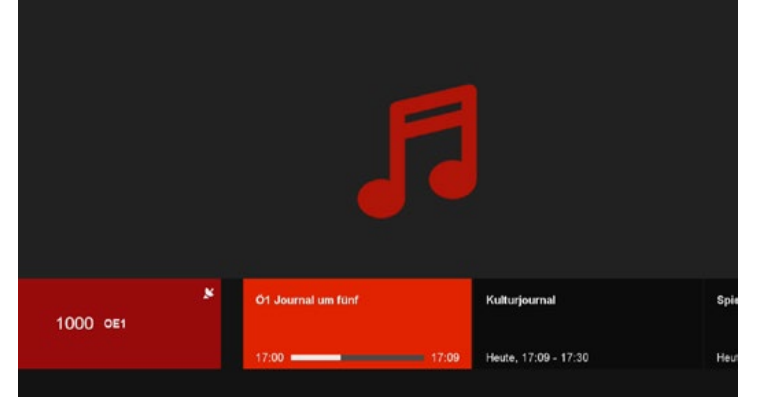

Radiosenderinfoleiste

Radiosenderliste

1163 Beur FM

1165 Sud Radio

1170 FIP

1000 OE1

1001 OE1 DD

1002 OE2B

1003 OE2K

1004 OE2N

1005 OE20

<

1167 Nostalgie (FR)

1171 WRN Deutsch

Ö1 Journal um fünf

17:00 -

17:03

× 🗆 🖶

Kulturjournal

17:09

# EINSTELLUNGEN

HD Austria® ist eine Marke, welche M7 Group S.A. unter Lizenz nutzt.

5

## 5.1 System

## Sprache:

- Menüsprache: Änderung der Hauptsprache für den MZ-102
- Erste Audiosprache: Lege fest, welche Sprache die Hauptauswahl sein soll, wenn Mehrfach-Audiospuren verfügbar und aktiv sind (Standardeinstellung ist die Sprache, die während der Erstinstallation des MZ-102 festgelegt wurde)
- **Zweite Audiosprache:** Lege fest, welche Sprache die zweite Wahl sein soll, wenn Mehrfach-Audiospuren verfügbar und aktiv sind (Standardeinstellung ist Englisch)
- Erste Sprache Untertitel: Lege fest, welche Sprache die Hauptauswahl für Untertitel sein soll, wenn Mehrfach-Untertitelung verfügbar und aktiv ist (Standardeinstellung ist die Sprache, die während der Erstinstallation des MZ-102 festgelegt wurde)

#### Video:

- Seitenverhältnis: Du kannst zwischen "Auto", "16:9" und "4:3" wählen. Mit der Standardeinstellung "Auto" wählt der MZ-102 automatisch das optimale Seitenverhältnis.
- Bildschirmkonvertierung: Du kannst zwischen "Vollbildschirm", "Pillarbox" und "Pan & Scan" wählen
- HDMI-Auflösung: Du kannst zwischen "1080i", "720p" und "576p" wählen. Die Standardeinstellung "1080i" unterstützt die höchstmögliche Auflösung des MZ-102.

## Audio:

- AC-3 bevorzugt: Du kannst zwischen "an" und "aus" wählen. Mit der Standardeinstellung "aus" wählt der MZ-102 die erste Audiospur gemäß deinen bevorzugten Audioeinstellungen. Mit der Einstellung "an" wählt der MZ-102 die erste AC-3-Audiospur, wenn verfügbar.
- AC-3-Ausgangsformat: Du kannst zwischen "PCM" oder "Bitstream" wählen. Mit der Standardeinstellung "PCM" wird das AC-3-Audio in 2.0 Stereo in das digitale Format dekodiert. Bei der Auswahl "Bitstream" wird das AC-3-Audio zum verbundenen Gerät (TV-Gerät oder Audiosystem) im AC-3-komprimierten digitalen Format gesendet.
- Balance der Audiodeskription: Stelle die Lautstärkebalance zwischen dem Originalton und der Audiodeskription für sehbehinderte Menschen ein.

## Bildschirmanzeige

- Infobox Timeout: Bestimme, wie viele Sekunden die Infoleiste oder Trickplay-Leiste angezeigt wird, bevor sie automatisch verschwindet. Du kannst zwischen "aus" (Infoleiste und Trickplay-Leiste verschwinden nicht ohne Aktion des Nutzers) und 1–10 Sekunden wählen. Die Standardeinstellung sind 3 Sekunden.
- Automatisches Ausschalten: Bestimme, wie viele Stunden nach der letzten durchgeführten Aktion der MZ-102 in den Standby-Modus wechselt. Du kannst zwischen "aus" (MZ-102 wechselt nie automatisch in den Standby-Modus) und 1–6 Stunden wählen. Die Standardeinstellung sind 3 Stunden.
- Eco-Standby-Zeit: Bestimme die Zeitdauer, bis der Receiver vom "Standby-Modus" in den "Eco-Standby-Modus" geht. Wenn der Receiver aus dem normalen "Standby-Modus" hochfährt,

ist die Startzeit viel kürzer, als wenn er aus dem "Eco-Standby-Modus" hochgefahren wird. Du kannst zwischen der Standardeinstellung 5 Minuten und 4 oder 8 Stunden wählen oder die Einstellung deaktivieren.

#### Jugendschutzeinstellungen:

- PIN ändern: Lege einen neuen PIN-Code für den Jugendschutz fest. Der Standardcode wird von der Smartcard festgelegt und kann während der Erstinstallation geändert werden.
- PIN-Dauer: Stelle die Zeit ein, in der nach Eingabe der PIN für den Zugriff auf die gesperrte Sendung keine neue PIN-Abfrage durch den MZ-102 durchgeführt wird, auch wenn die gewählte Sendung über dem eingestellten Mindestalter liegt. Die Standardeinstellung ist "aus", das bedeutet, dass immer, wenn eine Sendung über dem Mindestalter liegt, eine PIN-Abfrage durchgeführt wird. Andere Auswahlmöglichkeiten sind 5 Minuten oder 10 Minuten.

**Mindestalter:** Lege das Mindestalter fest. Alle Inhalte, die über dem Mindestalter liegen, werden gesperrt, und es wird eine PIN-Abfrage vom MZ-102 durchgeführt. Beispiel: Wenn das Mindestalter auf 12 Jahre festgesetzt ist, werden alle Inhalte ab 13 Jahren und darüber gesperrt. Die Standardeinstellung wird vom Anbieter festgesetzt und kann während der Erstinstallation geändert werden. Du kannst zwischen "aus" (keine Überprüfung des Jugendschutzes) und "4" bis "18" wählen. Bitte beachte, dass auf den Kontobereich ohne Eingabe der PIN zugegriffen werden kann, wenn das Mindestalter auf 18 Jahre festgesetzt ist.

 Menüsperre: Lege fest, ob die Menüeinstellungen mit einer PIN geschützt werden sollen ("ein") oder nicht ("aus").

## 5.2 Favoriten

## Favoritenliste erstellen:

- Umbenennen: Lege einen Namen für eine neu erstellte Favoritenliste mithilfe der virtuellen Tastatur fest
- Sender: Wähle Sender aus und nimm sie in deine Favoritenliste auf. Drücke OK, um einen Sender zu wählen. Vor dem Verlassen des Favoritenmenüs mit ✓ wirst du gefragt, ob die Favoritenliste und Listeneinstellungen auf dem MZ-102 gespeichert werden sollen.
- Löschen: Lösche die gewählten Einstellungen (Name und Sender) der festgelegten Favoritenliste

#### Favoritenliste bearbeiten:

- Umbenennen: Ändere den Namen einer bestehenden Favoritenliste mithilfe der virtuellen Tastatur
- Sender: Wähle neue Sender und verbinde sie mit der ausgewählten bestehenden Favoritenliste. Drücke OK, um einen Sender zu wählen. Vor dem Verlassen des Favoritenmenüs mit ◀ wirst du gefragt, ob die Favoritenliste und Listeneinstellungen auf dem MZ-102 gespeichert werden sollen.
- Löschen: Lösche die ausgewählte bestehende Favoritenliste

## 5.3 Aufnahme

#### Pause-TV:

- Automatisch: Wenn die automatische Funktion aktiviert ist, startet die Aufnahme des TV-Programms immer dann, wenn du einen Senderwechsel durchführst. Das bedeutet, dass du jederzeit pausieren oder zu dem Zeitpunkt, wo du den Sender gewechselt hast, zurückspulen kannst.

#### Min. vor Aufnahme:

Stelle für alle Aufnahmen die allgemeine Zeit ein, die vor dem Start der Aufnahme hinzugefügt wird und auf EPG-Daten basiert. Du kannst zwischen "aus" und 5, 10 oder 15 Minuten wählen. Bitte beachte, dass du diese Einstellung für alle geplanten Aufnahmen überschreiben kannst (siehe Abschnitt 4.11).

#### Min. nach Aufnahme:

Stelle für alle Aufnahmen die allgemeine Zeit ein, die am Ende der Aufnahme hinzugefügt wird und auf EPG-Daten basiert. Du kannst zwischen "aus" und 5, 10 oder 15 Minuten wählen. Bitte beachte, dass du diese Einstellung für alle geplanten Aufnahmen überschreiben kannst (siehe Abschnitt 4.11).

## Lokaler Speicher:

Wenn ein lokales Speichermedium über USB angeschlossen ist, wird dieses im Menü angezeigt und du kannst Aktionen ausführen.

- Auswerfen: Trenne das lokale Massenspeichergerät technisch für eine sichere Trennung vom MZ-102
- Formatieren: Formatiere das angeschlossene Massenspeichergerät. Gib die PIN ein, um die Formatierung zu bestätigen. Bitte beachte, dass der gesamte Inhalt nach dem Abschluss der Formatierung gelöscht wird.

## 6.4 Installation

## Satellitenkonfiguration:

- Satelliten-Art:
- Normal: Standardkonfigurationen
- Unicable:
- Motor
- USALS
- Satelliten-Einstellung: In diesem Abschnitt kannst du die erweiterten Einstellungen pro Satellit vornehmen:
- DiSEqC 1.0
- DiSEqC 1.1
- LNB-Frequenz
- LNB-Leistung
- 22 kHz Ton (immer auf "Auto")
- Transponder

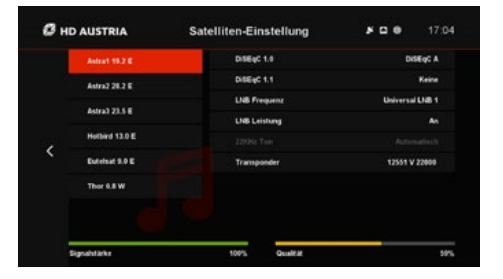

#### Sendersuchlauf:

- Sendersuchlauf starten: Sender-Scan basiert auf der HD Austria Senderliste. Die HD Austria Senderliste ist eine ständig aktualisierte Senderliste, die perfekt zu den Paketen von HD Austria passt. HD Austria empfiehlt, für eine optimale Nutzung immer die FastScan-Liste zu verwenden.
- Manueller Sendersuchlauf: Benutzerdefinierte manuelle Sendersuche
- Sendersuchart: Du kannst zwischen "FST" (HD Austria Senderliste), "Manuell" oder "Netzwerk-ID" wählen
- **Satellit:** Wähle den Satelliten, auf dem die Sendersuche durchgeführt werden soll
- Transponder: Wähle, auf welchem Transponder des ausgewählten Satelliten die Sendersuche durchgeführt werden soll
- PID: Stelle ein, ob die Suche über eine Netzwerk-ID durchgeführt werden soll – Werte sind "aus" und "ein". Standardeinstellung ist "aus".

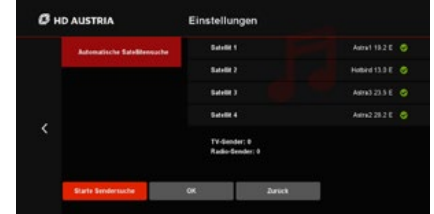

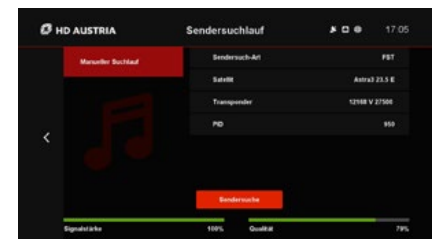

## Software-Update:

Überprüfe, ob eine neue Software für deinen MZ-102 verfügbar ist. Bitte beachte, dass Satelliten-Updates während des nächsten Standby-Modus ausgeführt werden. Software-Updates über das Internet werden sofort nach dem Auffinden ausgeführt.

#### Neustart:

Startet den Receiver neu. Das kann nützlich sein, wenn Störungen auftreten.

### Werkseinstellungen:

Starte den Receiver neu und setze alle Einstellungen zurück, sodass der Receiver in den "Werksmodus" zurückkehrt. Der MZ-102 führt in diesem Fall eine komplett neue Erstinstallation durch. Bitte beachte, dass für das Zurücksetzen des MZ-102 auf die Werkseinstellungen eine PIN-Abfrage durchgeführt wird.

|  | Mächten Sie die Werkseinstellungen wiederherstellen? |  |
|--|------------------------------------------------------|--|
|  | CK Abbrechen                                         |  |
|  |                                                      |  |
|  |                                                      |  |

|  | PN ensetien |  |  |
|--|-------------|--|--|
|  |             |  |  |
|  |             |  |  |
|  |             |  |  |
|  |             |  |  |

## 5.5 Information

## Smartcard

## Systeminformationen

Liefert Informationen über die Rechte zur eingesetzten Smartcard

Liefert Informationen über z. B. die Firmware-Version und MAC-Adresse des MZ-102

| C HD      | AUSTRIA            | Einstellungen           |            | * 0             | •      |  | 0 нс |
|-----------|--------------------|-------------------------|------------|-----------------|--------|--|------|
|           |                    | Smartcard-Nammer        | 337.26 6   | 24113           |        |  |      |
| Smartcard | Smartcard-Arbieter | HD AUSTRIA              |            |                 |        |  |      |
|           |                    | Smartcard-Etkett        |            |                 |        |  |      |
|           |                    | CANLock Status          |            |                 |        |  |      |
|           |                    | Smartcard-Informationen | 6047-6.2   | 2.2.3-AS+SC-600 | 050-M7 |  |      |
|           | Smartcard-Rechte   |                         |            |                 |        |  |      |
|           |                    | Datum                   | Gilligheit | Rechts Klasse   |        |  |      |
| /         |                    | 01.01.2030 - 14.02.2020 |            |                 |        |  | <    |
| × .       |                    | 01.12.2019 - 16.01.2020 |            |                 |        |  |      |
|           |                    | 01.11.2019 - 16.12.2019 | Nein       |                 |        |  |      |
|           |                    | 01.10.2019 - 16.11.2019 | Nein       |                 |        |  |      |
|           |                    | 01.09.2019 - 16.10.2019 | Nein       | 2, 12, 22, 122  |        |  |      |

| P HD AUSTRIA        | Einstellunger    |                   |
|---------------------|------------------|-------------------|
|                     | Software-Version | 3.0.5-40          |
| Systeminformationen | Loader Version   |                   |
|                     | TV API Version   |                   |
|                     | MAC Advesse      | 90 FE 91 20:10:12 |
|                     | Chipset ID       | 0002837441        |
|                     |                  |                   |

# MEIN KONTO

38

HD Austria® ist eine Marke, welche M7 Group S.A. unter Lizenz nutzt.

6

## 6.1 Einleitung

## 6.2 Funktionen

Im Kontobereich kannst du wichtige Nutzereinstellungen vornehmen. Aus Sicherheitsgründen ist der Kontobereich PIN-geschützt, wenn das Mindestalter des MZ-102 zwischen 4 und 17 Jahren festgelegt ist. Wenn das Mindestalter auf "aus" oder auf "18" festgelegt ist, wird keine PIN-Abfrage durchgeführt.

## Leihgeschichte (wenn verfügbar)

Liefert Informationen über deine geliehenen Filme. Bitte beachte, dass auch Filme, die du auf anderen Geräten (z. B. HD Austria Webplayer) ausgeliehen hast, angezeigt werden.

## Einkaufs-PIN (wenn verfügbar)

Ändere die Einkaufs-PIN, um Transaktionen von deinem Nutzerkonto durchzuführen, indem du die alte PIN und zweimal die neue PIN zur Bestätigung eingibst.

Bitte beachte, dass die Standard-Kauf-PIN "0000" ist und auf allen Geräten, die mit deinem Konto verbunden sind, synchronisiert wird. Wenn du die PIN bereits auf einem anderen Gerät (z. B. HD Austria Webplayer) geändert hast, ist die Standard-PIN schon überschrieben.

## Geräteverwaltung

Die Liste zeigt alle Geräte, die mit deinem Nutzerkonto verbunden sind. Das können verschiedene Receiver wie der MZ-102, Smartphones, Tablets, Web-Browser oder Smart-TVs sein. Von hier aus kannst du alle Geräte außer mit Ausnahme des Receivers trennen. Bitte beachte, dass getrennte Geräte keine Inhalte mehr wiedergeben können. Melde dich wieder an, z. B. auf mobilen Geräten, um diese erneut mit deinem Nutzerkonto zu verbinden.

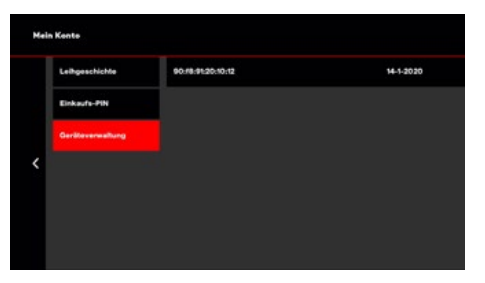

# MZ-102 MENÜSTRUKTUR

40

HD Austria® ist eine Marke, welche M7 Group S.A. unter Lizenz nutzt.

7

## 7 Hauptmenü

| Suche | Home | TV-<br>Programm | Bibliothek                                                                         | Aufnahmen | Mein Konto                            |                                                                                           | Einstellungen                                                                                        |                                                                                             |
|-------|------|-----------------|------------------------------------------------------------------------------------|-----------|---------------------------------------|-------------------------------------------------------------------------------------------|----------------------------------------------------------------------------------------------------|---------------------------------------------------------------------------------------------|
|       |      |                 | Internet-<br>Aufnahme                                                              | Aufnahmen | Leih-                                 | System                                                                                    | Favoriten                                                                                            | Aufnahme                                                                                    |
|       |      |                 | Aufgenommen     Laufend     Geplant     Geplante     Serien     Replay             | Programm  | Einkaufs-PIN<br>Geräte-<br>verwaltung | Sprache Menüsprache Erste Audiosprache Zweite Audio- sprache Erste Unter- titelsprache    | Favoritenliste<br>erstellen<br>• Umbenennen<br>• Sender<br>• Löschen<br>Favoritenliste<br>bearbeiten | Pause-TV<br>• Automatisch<br>• Manuell<br>Min. vor<br>Aufnahme<br>• Aus<br>• 5, 10, 15 Min. |
|       |      |                 | <ul> <li>Sender 1</li> <li>Sender 2</li> <li>Sender 3</li> <li>Sender X</li> </ul> |           |                                       | Video<br>Seiten-<br>verhältnis<br>Bildschirm<br>HDMI-<br>Auflösung                        | <ul> <li>Umbenennen</li> <li>Sender</li> <li>Löschen</li> </ul>                                      | Min. nach<br>Aufnahme<br>• Aus<br>• 5, 10, 15 Min.<br>Lokaler                               |
|       |      |                 | Anbieter 1     Anbieter 2     Anbieter X                                           |           |                                       | Audio<br>AC-3 bevorzugt<br>AC-3 Aus-<br>gangsformat<br>Audio Descrip-<br>tion Polonoo     |                                                                                                    | Speicher<br>Auswerfen<br>Formatieren                                                        |
|       |      |                 | - Anhiotor 1                                                                       |           |                                       |                                                                                           | Installation                                                                                         | Information                                                                                 |
|       |      |                 | <ul> <li>Anbieter 1</li> <li>Anbieter 2</li> <li>Anbieter X</li> </ul>             |           |                                       | Bildschirm-<br>anzeige<br>Infoanzeigezeit<br>Automatisches<br>Ausschalten<br>Eco-Standby- | Satelliten-<br>installation<br>Satellitentyp<br>Satellitenein-<br>stellung                           | Smartcard<br>System-<br>informatione                                                        |
|       |      |                 |                                                                                    |           |                                       | Zeit<br>Jugendschutz<br>PIN ändern<br>PIN-Dauer<br>Mindestalter                           | Sender-<br>suchlauf<br>• Sendersuchlauf<br>starten<br>• Manueller<br>Suchlauf                        |                                                                                             |
|       |      |                 |                                                                                    |           |                                       | Menüsperre Netzwerk-                                                                      | Software-<br>Update                                                                                  |                                                                                             |
|       |      |                 |                                                                                    |           |                                       | <ul> <li>Verbindungsart</li> </ul>                                                        | Neustart                                                                                             |                                                                                             |
|       |      |                 |                                                                                    |           |                                       | Modus                                                                                     | Werks-                                                                                               |                                                                                             |

Internet-Einst. einstellungen

MENÜ

# FEHLER-BEHEBUNG

HD Austria® ist eine Marke, welche M7 Group S.A. unter Lizenz nutzt.

8

## 8 Fehlerbehebung

| FEHLER                                                                                          | LÖSUNG                                                                                                    |
|-------------------------------------------------------------------------------------------------|----------------------------------------------------------------------------------------------------|
| Kein Bild beim Einschalten des<br>MZ-102                                                        | <ul> <li>Stelle sicher, dass das Satellitenkabel angeschlossen ist</li> <li>Stelle sicher, dass das HDMI-Kabel an dein TV-Gerät angeschlossen und die richtige HDMI-Quelle<br/>ausgewählt ist</li> <li>Wenn du vor dem Standby den Radio-Modus genutzt hast, ist der Sender beim Einschalten noch<br/>ausgewählt. Schalte in diesem Fall auf das TV-Signal um.</li> </ul> |
| Kein Bild                                                                                       | <ul> <li>Stelle sicher, dass der Receiver eingeschaltet ist</li> <li>Überprüfe, ob das HDMI-Kabel an deinen Receiver und Fernseher angeschlossen ist</li> <li>Überprüfe, ob am TV-Gerät die richtige HDMI-Quelle ausgewählt ist</li> <li>Drücke die Menütaste, um zu überprüfen, ob du das Menü siehst</li> </ul>                                                         |
| Kein Ton                                                                                        | <ul> <li>Überprüfe, ob die Lautstärkeeinstellungen am TV-Gerät und Receiver nicht auf stumm geschaltet sind</li> <li>Überprüfe, ob dein TV-Gerät mit AC-3-Audio arbeiten kann, sonst schalte auf PCM um</li> </ul>                                                                                                    |
| Neue Funktionen nach dem<br>Einschalten des Receivers                                           | <ul> <li>Es gibt einen automatischen Software-Mechanismus, der den Receiver w</li></ul>                                                                                                    |
| Kein Zugriff auf einige Bereiche<br>wie Home und Bibliothek                                     | <ul> <li>Stelle sicher, dass dein Receiver korrekt über ein LAN-Kabel oder drahtlos mit dem Router verbunden ist</li> <li>Stelle sicher, dass dein Internetrouter eingeschaltet und mit dem Internet verbunden ist</li> </ul>                                                                                                    |
| Wiedergabe von Restart-, Replay-<br>oder VoD-Inhalten stockt oder hat<br>eine niedrige Qualität | <ul> <li>Stelle sicher, dass du eine stabile Internetverbindung mit mind. 6 Mbit (empfohlen: 10 Mbit) hast, damit<br/>die Internetinhalte problemlos in hoher Qualität wiedergegeben werden können</li> </ul>                                                                                                    |
| Kein Zugriff auf Aufnahmen                                                                      | <ul> <li>Stelle sicher, dass ein USB-Speichergerät (empfohlen wird eine externe Festplatte) mit dem<br/>MZ-102 USB-Slot verbunden ist</li> </ul>                                                                                                    |
| Keine LED-Anzeige auf der<br>Vorderseite sichtbar (rot/blau)                                    | <ul> <li>Überprüfe, ob das Stromkabel korrekt eingesteckt ist</li> </ul>                                                                                                    |
| Fernbedienung funktioniert nicht                                                                | <ul> <li>Richte die Fernbedienung zum Receiver</li> <li>Stelle sicher, dass keine Hindernisse die Vorderseite des Receivers verdecken</li> <li>Überprüfe oder wechsle die Batterien der Fernbedienung</li> </ul>                                                                                                    |
| Ich sehe das Menü, aber nicht<br>den Sender oder das Video                                      | <ul> <li>Starte deinen Fernseher neu, indem du ihn auf Standby und dann wieder einschaltest</li> <li>Dein Fernseher ist möglicherweise nicht mit HDMI 1.4 kompatibel (kann bei älteren Geräten aus der Zeit um 2010 der Fall sein)</li> </ul>                                                                                                    |
| Ich bekomme die Meldung<br>"Kein Signal"                                                        | <ul> <li>Überprüfe im Installationsmenü deine Satelliten-Signalstärke und -qualität</li> <li>Passe die Satellitenschüssel gegebenenfalls an</li> <li>Überprüfe deine Satellitenkabelverbindung</li> </ul>                                                                                                    |
| LNB-Überlastung                                                                                 | <ul> <li>Überprüfe dein Satellitenkabel und deine Satellitenverbindungen: Nach einem Kurzschluss wird der<br/>Receiver durch das Abschalten des LNB-Stroms vor Schäden bewahrt</li> <li>Der LNB deiner Satellitenschüssel ist beschädigt oder nicht kompatibel mit dem Receiver</li> </ul>                                                                                |

## TECHNISCHE DATEN

HD Austria® ist eine Marke, welche M7 Group S.A. unter Lizenz nutzt.

9

## 9 **Technische Daten**

| KATEGORIE                               | INHALT                                                                                                    |
|-----------------------------------------|----------------------------------------------------------------------------------------------------|
| Modellname                              | MZ-102                                                                                                    |
| Gerätetyp                               | Hybrid-Receiver mit lokalem PVR über USB                                                                                                    |
| Chipsatz                                | Broadcom BCM73XX                                                                                                    |
| Speicher                                | 256 MB NAND/1 GB (512 MB DDR3 * 2)                                                                                                    |
| Front-End (Tuner)                       | DVB S/S2 (F-TYP-1 Stecker)                                                                                                    |
| LNB                                     | DiSEqC: 1.0, 1.1, 1.2, USALS, Unicable                                                                                                    |
| LNB                                     | CAS: Viacess ACS6.x, DRM: Playready v2.5, Widevine Level 3                                                                                                    |
| Video                                   | MPEG-2 Main-Profile, Main-Level (MPEG-2 MP@ML) und<br>MPEG-2 Main-Profile, High-Level (MPEG-2 MP@HL)<br>H.264/AVC Main-Profile Level 3 und<br>H.264/AVC High-Profile Level<br>4 Auflösungen bis zu 1080i |
| Audio                                   | MPEG-1 Audio-Layer I und II, Dolby Digital (AC-3) und HE-AACv2                                                                                                    |
| Browser                                 | ACCESS Browser (NFNX – NetFront Browser NX)                                                                                                    |
| WLAN                                    | 802.11ac 2X2 2.4/5 GHz Dualband wählbar                                                                                                    |
| Ausgangsschnittstelle<br>(Hinten/Seite) | 1 x DC 12 V/1.0 A Power IN<br>1 x RJ45 (Ethernet 10/100 Mbps)<br>1 x HDMI (1.4a/HDCP 1.2)<br>1 x Stereo Jack (Stereo Jack zu RCA)<br>1 x Antenne IN1 x USB 2.0 (Seite)<br>1 x SIM-Card-Slot (Seite)      |
| Fernbedienung                           | IR-RC6                                                                                                    |
| Abmessungen                             | 135 mm x 135 mm x 25 mm                                                                                                    |